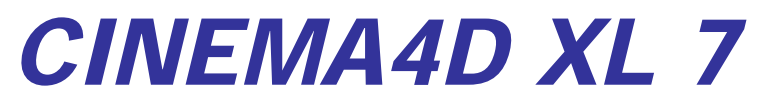

By Kim sang youn faci11@empal.com

# CINEMA 4d XL 7

## 1.CINEMA 4D XL

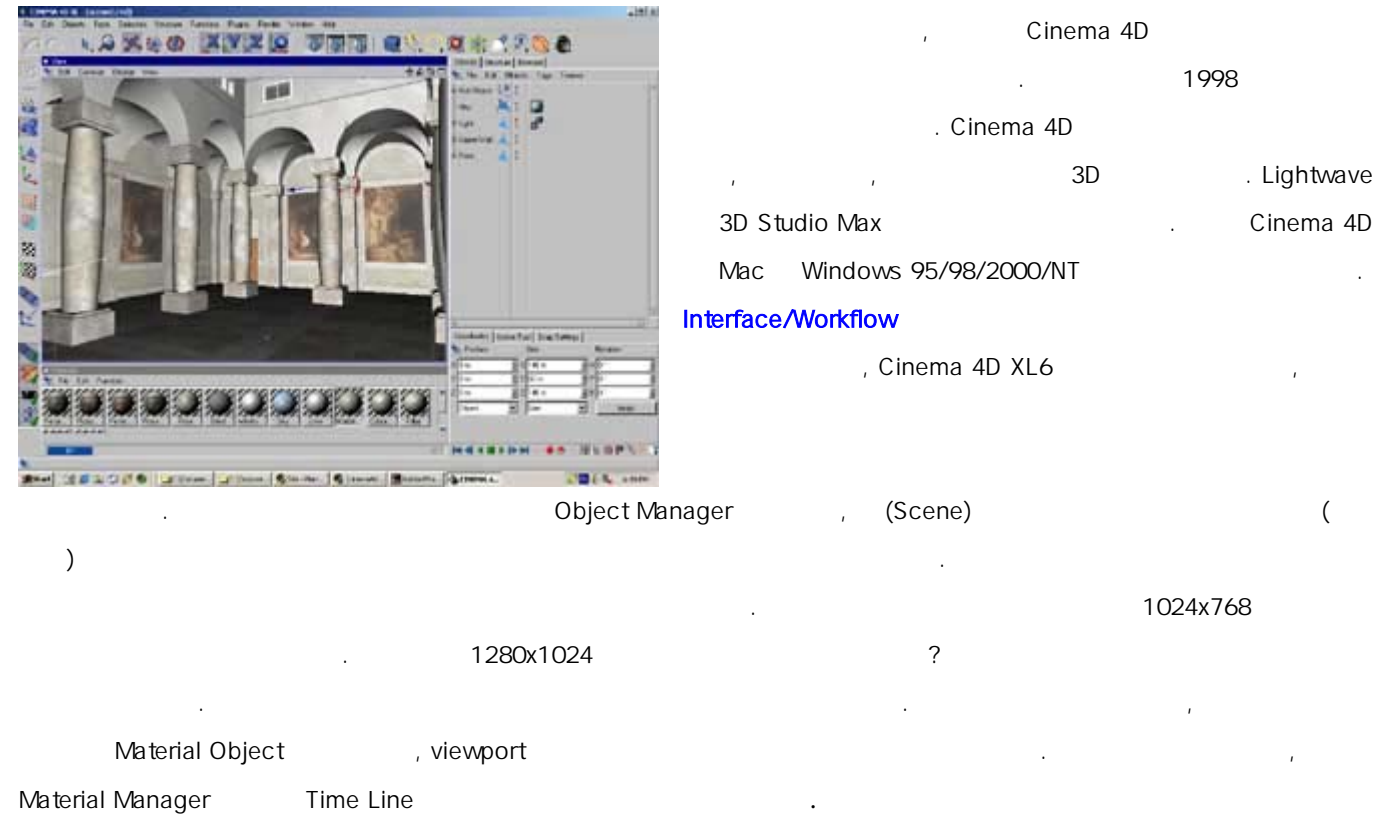

#### Modeling

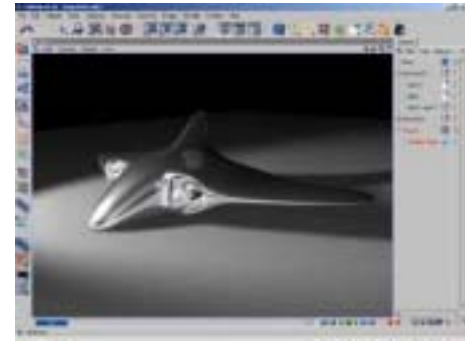

drag & drop

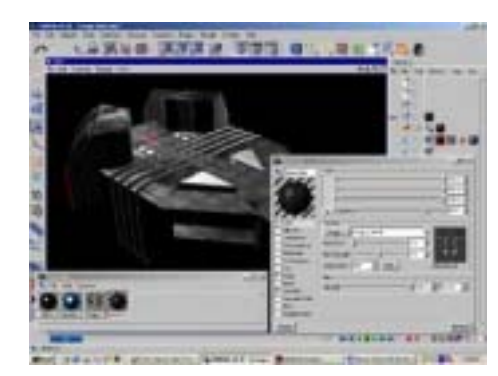

#### Cinema 4D 가 가 . 가 , subdivision surface modeling HyperNURBS . HyperNURBS , Zygote ( , , 가 ) , IK IK HyperNURBS, (symmetries) . Object Manager 가

.

## Texturing

Cinema 4D color, diffusion( ), luminence( ), transparency(), reflection(), environment( ), , , , specular, glow displacement channels (BMP, TIF, PSD ) . 가 Quicktime AVI , Cinema 4D 2D 3D procedural textures

drop . flat, cubic, cylindrical, UVW

Object Manager Ctrl

## Animation

Cinema 4D (scene) . position, rotation, scale, motion, path, morph, pulsate, sound, texture, visibility 가 . , Point-Level Animations (bones) Inverse kinematics(IK) facial . animations( Cinema 4D motion sequencing synthesizing ) 가 가 . (fade)가 가

...Cinema 4D 가

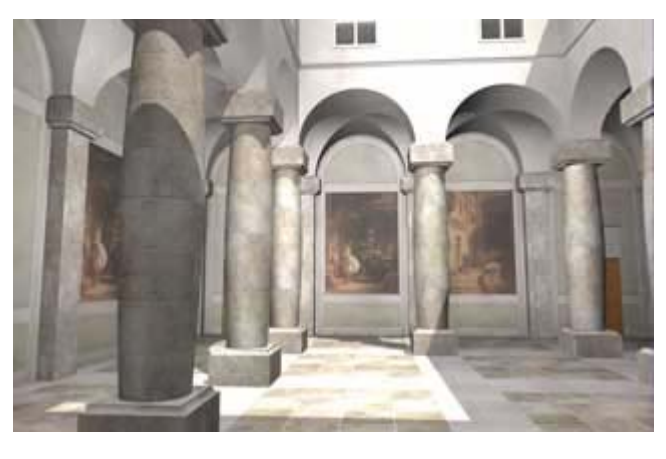

## Lighting

.

Cinema 4D spotlight omni light 7 , (Scene) 7 Noise turbulence , (Volume) ,

#### Sound

, Cinema 4D 가 . 3D . mono, stereo, DTS5.1, DDS 6.1,

Cinema 4D XL 6 . <u>Pump</u> Action Cinema 4D reflections, refraction, depth of field motion

blur ... Cinema 4D

| * MAXON                        | *   |        | * 가      |          |
|--------------------------------|-----|--------|----------|----------|
| Modeling, Rendering, Animation |     |        |          | Output . |
| * Amiga ,                      | * , |        | *        | Open     |
| 7.33 .                         |     |        | GI 가     |          |
| *                              | *   |        |          |          |
| *3DS, LWO, VRML                | (   |        | 가 )      |          |
| *CPU ( Dual                    | CPU | 180% 가 | , CPU 34 | )        |

#### 2. CINEMA 4D V.7 (

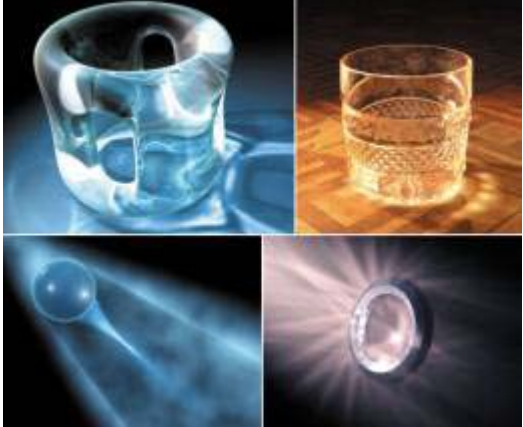

#### CINEMA 4D XL Release 7

)

,

CINEMA 4D CINEMA 4D XL Release 7 . R7

, bhodiNUT Smells Like Almonds , radiosity, surface caustics volume caustics, multi-pass rendering, , ExplosionFX,

CINEMA 4D XL Release 7

WindowsPower MacintoshHigh-End 3DCINEMA 4DXL Release 7CINEMA 4D

3D . R7

(Caustics),

, (Radiosity),

(Multipass Rendering), (Bones), (HyperNURBS), (Metaballs), . XL 3D (Freeform Deformation Objects) 가 CINEMA 4D XL CINEMA 4D ("Best graphic / multimedia software of CeBit" - Byte Magazine). DIGIT POLL " CINEMA 4D XL 3D SOFTWARE 4 Digit Online . 3D 가?" 1,539 , MAXON Cinema 4D XL 26%(401) CeBIT 2001 .... , Release CINEMA 4D XL . CeBIT 가 . Mac OS X 가 3D CINEMA 4D BodyPaint 3D 가 os x 가 3D cross-platform CINEMA 4D BodyPaint 3D

CINEMA 4D and BodyPaint 3D . , . CINEMA 4D 1996 multi-processing multi-threading , Mac OS X 7ł 3D . CINEMA 4D . .

Mac OS X 가 3D , CINEMA 4D BodyPaint 3D .

## **CINEMA 4D Release 7**

,

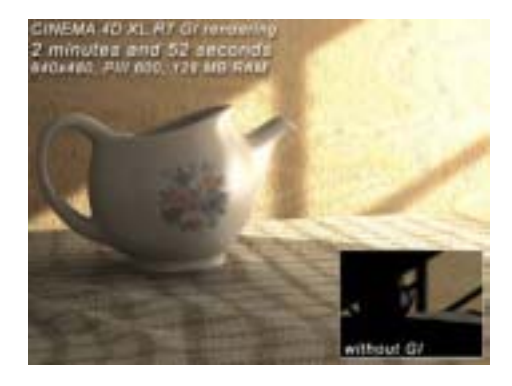

## / (Radiosity / Caustics)

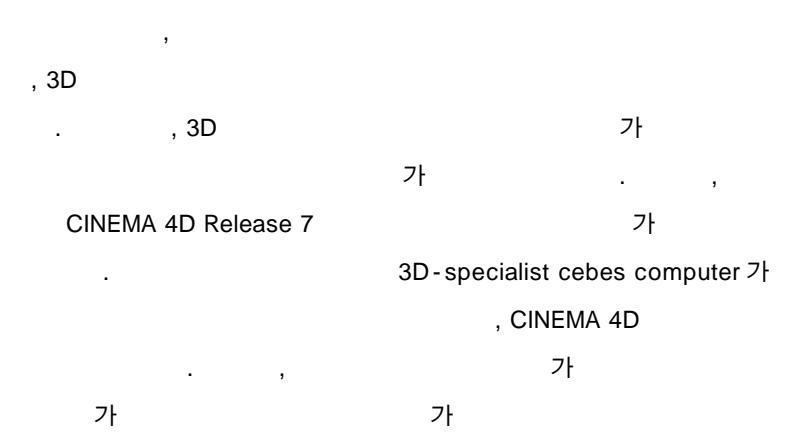

#### - (Multipass-Rendering)

CINEMA 4D 7 (illumination, highlights, reflections, transparencies ) (PSD, RLA, RPF )

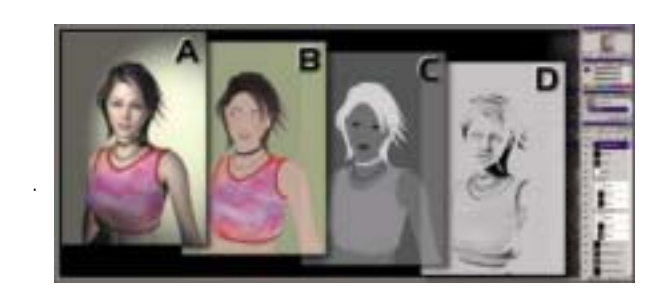

#### re-rendering

(Polygon-Reduction)

( , ) 3D web . CINEMA 4D .

#### Smells Like Almonds 2.5

가

|       | SL            | A 2.5 가 Release 7 | 가 |   |       | I |
|-------|---------------|-------------------|---|---|-------|---|
| x-rav | anisotropic ( |                   | ( | ) |       |   |
| x iuy | )             | ,<br>가            | X | / | 1,000 |   |

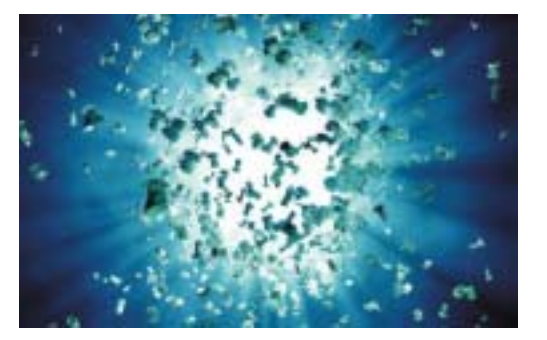

## (Explosion Effects)

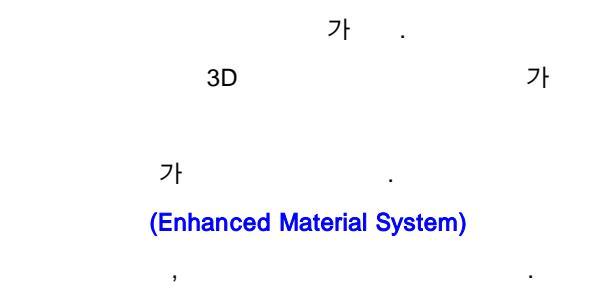

, specular highlights 가 .

## CINEMA 4D NET 3 client license

power . CINEMA 4D NET , , . NET 3-client license CINEMA 4D XL R7 가 . PC , , HTML . CINEMA 4D XL , 가 . , , , , CINEMA 4D XL 가 가

| CINEMA 4D XL V. 7                |                                                       |  |  |
|----------------------------------|-------------------------------------------------------|--|--|
| *Padiaaity / Glabal illumination | *SLA 2.5 (Smells Like Almonds 2.5) -                  |  |  |
| Radiosity / Global Indinination  | ( , 7.1 )                                             |  |  |
| *Multi-Pass Rendering            | *Caustics                                             |  |  |
|                                  | Enhanced Material System, Explosion Effects, Polygon- |  |  |
| CINEMA 4D NET 3CL                | Reduction                                             |  |  |

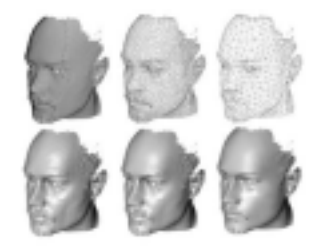

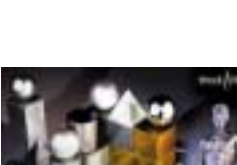

## CINEMA 4d XL 73. Stating

- \* Mouse
- \* View

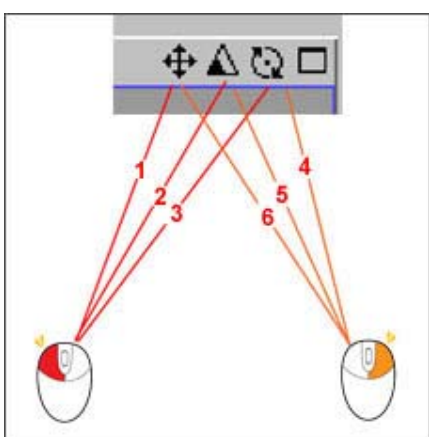

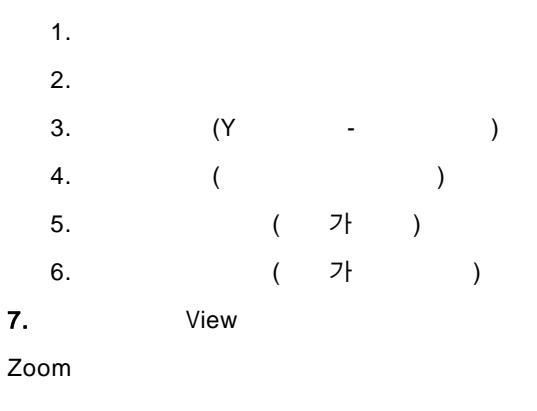

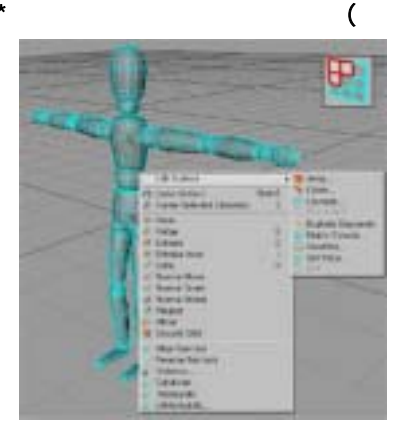

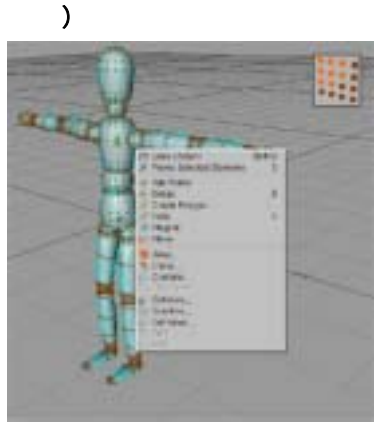

Use Polygon tool

**Use Point Tool** 

- Hotkey

| *F1 : Perspective View | *F2 : Top View                                                            | *F3 : Right View  |
|------------------------|---------------------------------------------------------------------------|-------------------|
| *F4 : Front View       | *F5 : 4 View ( Perspective View + Top View +<br>Right View + Front View ) | * 1 : move camera |
| * 2 : scale camera     | * 3 : rotate camera                                                       | * 4 : move object |
| * 5 : scale object     | * 6 : rotate object                                                       | * 7 : scale model |

1. 가

2. New palette -> Make Tab -> Rename

.

EX)1. Animation, Modeling, Rendering

## The GUI (Quick Tour)

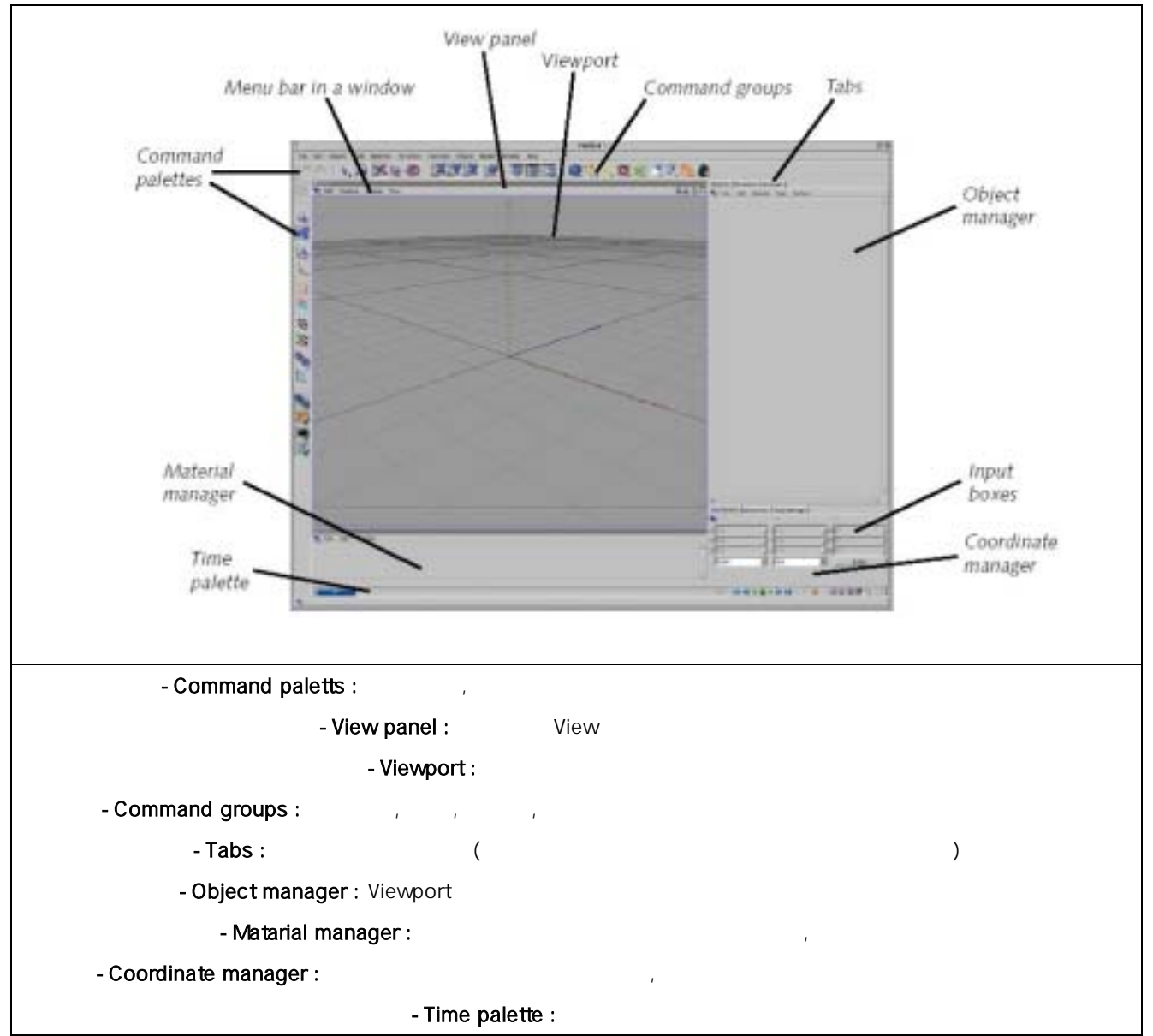

# Fil Menu

| MCINEMA 4D - [Untitled 1]                                                                                                    | New :                 |                                                                                                    |
|----------------------------------------------------------------------------------------------------|-----------------------|----------------------------------------------------------------------------------------------------|
| File       Edit       Objects       Tools       Selection       S         New,       Ctrl+N       Ctrl+N       Ctrl+O       Ctrl+O       Ctrl+O       Ctrl+O       Ctrl+O       Ctrl+O       Ctrl+O       Ctrl+S       Ctrl+Shift+O       Ctrl+Shift+O       Ctrl+SA       Ctrl+SA | Open :                | (import)<br>openc4d, .cat, .prt<br>import- dxf, 3dm(binary only)<br>vrml1, vrml2<br>3ds(modeling, material, light sorce)<br>obj(wavefront – polygon)<br>lwo(lightwave – modeling, UV map, metarial,<br>light, animation, weights map<br>dem, illustrator (ai, art, eps 7) |
| Export,  Import/Export Settings                                                                                                    | Merge                 | 가                                                                                                    |
| Recent Files                                                                                                    | Revert<br>to<br>saved |                                                                                                    |
|                                                                                                    | Close                 |                                                                                                    |
|                                                                                                    | Close                 |                                                                                                    |
|                                                                                                    | All                   |                                                                                                    |
|                                                                                                    | Save                  |                                                                                                    |
| *Import/Export Setting                                                                                                    | Save                  |                                                                                                    |
| -                                                                                                    | as                    |                                                                                                    |
|                                                                                                    | Save                  |                                                                                                    |
|                                                                                                    | all                   |                                                                                                    |
|                                                                                                    | Save                  | (                                                                                                    |
|                                                                                                    | project               | -TEX -> )                                                                                                    |
|                                                                                                    | Export                | 3ds(max->no)<br>Direct3d/Driect X ( )<br>DXF<br>VRML1, VRML2<br>Quick Draw 3d(dem)<br>Wavefront(Polygon)<br>XML                                                                                                    |

## MAIN TOOL

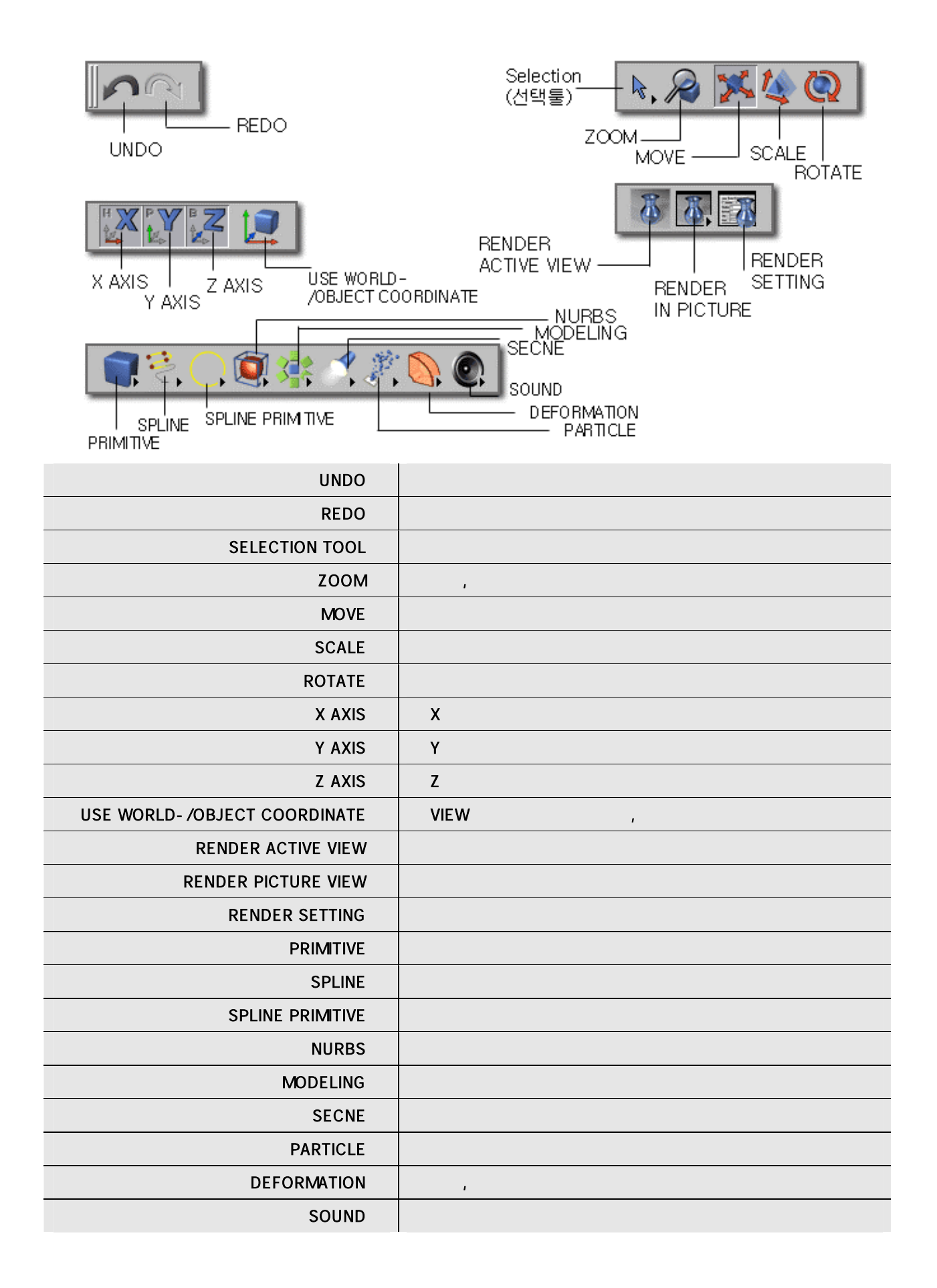

# Object menu

| 100 F         | 4.1  | 248  |
|---------------|------|------|
| Let Thip      | 1. 1 | V94  |
| -Let Dre      | 4.1  | 43 8 |
| -Lat Fast .   | 42   | 235  |
| Lat Part Ster | 14.1 |      |
| SLation:      | 11   | 35   |
| Lat bard      | 41   | 3.8  |
| Lat John      | 4 1  | 38   |
| April Tage    | 4.2  | VSE  |
| Photo Shite   | 4.2  | V34  |
| - Pages Front | 1.1  | V94  |
| Ter marine    | 1000 | 0.00 |

Object menu Viewport

IK(inverse Kinematics)

,

| Objects Structure Browser                                      |                      |                                                                   | File—ı   | menu                                               |                   |
|----------------------------------------------------------------|----------------------|-------------------------------------------------------------------|----------|----------------------------------------------------|-------------------|
| 🔩 File Edit Objects Tag                                        | gs Textur            | e<br>Diucio Toco                                                  |          |                                                    |                   |
| Restore Selection<br>Load Object Ctrl-<br>Save Object as Ctrl- | +Shift+O<br>+Shift+S | Display Tag<br>Protection Tag<br>Smoothing Tag<br>Restriction Tag |          |                                                    |                   |
| ✓Display Tags                                                  |                      | Render Tag                                                        |          |                                                    |                   |
| □ Close                                                        | Shift+W              | Texture Tag                                                       |          |                                                    |                   |
| Left Joint                                                     | 4:                   | Stick Texture Tag                                                 |          |                                                    |                   |
| Left Joint                                                     | 4:                   | Anchor Tag<br>IK Tag                                              | IK<br>IK |                                                    |                   |
| ⊟-Right Thigh                                                  | 4                    | Motion Blur Tag                                                   |          |                                                    |                   |
| □-Right Shin                                                   | 4:                   | URL Tag                                                           |          | (VR )                                              |                   |
|                                                                | 4:1                  | Stop Tag                                                          |          | stop                                               |                   |
|                                                                |                      | A 5-4                                                             |          |                                                    |                   |
| File—                                                          | menu                 | ଡ଼ୢୣୣୣ୷ଡ଼                                                         | Obj      | ects Structure Bro<br>File Edit Objects<br>New Tag | wser <br>Tags Tex |
|                                                                |                      | C.O.F.F.E.E. Expre                                                | ession   | New Expression                                     |                   |
| IK                                                             |                      | Fixing Expression                                                 |          | Restore Selection                                  |                   |
| SUN Lighting                                                   |                      | IK Expression                                                     |          | Load Object,                                       | Ctrl+Shift+O      |
|                                                                |                      | Sun Expression                                                    |          | Save Object as,,,                                  | Ctrl+Shift+S      |
|                                                                |                      | Target Expression                                                 |          | ✔Display Tags                                      |                   |
|                                                                |                      |                                                                   |          | Close                                              | Shift+W           |
|                                                                |                      |                                                                   |          | 1.4.1.1.1.1                                        | <u>,</u> 0        |

| Objects | Structure Brow | /ser<br>Tags Textur | 9       | Edit |
|---------|----------------|---------------------|---------|------|
| Figure  | ∽ Undo         | Ctrl+Z              | o 🖞 💐 🔺 | Undo |
| Left    | ra nedo        | U(()+Y              | 1 % 🐨   | Redo |
| T.      | 🚴 Cut          | Ctrl+X              |         |      |
| F-Le    | 🕥 Сору         | Ctrl+C              | V VO XV |      |
|         | 🝈 Paste        | Ctrl+V              | 1 % 🐼   |      |
|         | 🕤 Delete       | Del, BS             |         |      |
|         | 🧭 Select All   | Ctrl+A              |         |      |
|         | Deselect All   | Ctrl+Shift+A        | ə 🗐     |      |
|         | 1 0 1 1 1      | 1 0 10              | 200     |      |

| Objects Structure Browser |                                  |  |  |  |
|---------------------------|----------------------------------|--|--|--|
| 🛧 File Edit Objects       | Tags Texture                     |  |  |  |
| E-Figure                  | Edit Tag<br>Conv Tag to Children |  |  |  |
| E-Left Thigh              | Delete Tag from Children         |  |  |  |
| ⊟-Left Shin               | A V % %                          |  |  |  |

| Objects Struct                              | ture Browser<br>Objects Tags Texture                                                                                                    | Object |
|---------------------------------------------|----------------------------------------------------------------------------------------------------|--------|
| Figure<br>Left Thigh<br>Left Shir<br>Left F | Object Display<br>Edit Object<br>Rename Object<br>Group Objects G<br>Expand Object Group Shift+G<br>Information (Object)<br>Information (Scene) Ctrl+I |        |
| Le<br>Left J                                | Search Active Object<br>Fold All<br>Unfold All                                                                                                    |        |
| E-Right Thigh                               | Fix Bones<br>Reset Bones                                                                                                    |        |
| ⊟-Right Sh                                  | Bake Particles                                                                                                    |        |
| ⊕Right                                      | Foot 🔺 💙 🧐 💐                                                                                                    |        |

| Objects Structure Browser<br>🛧 File Edit Objects Tage | Texture                                                                                      |          |
|-------------------------------------------------------|----------------------------------------------------------------------------------------------|----------|
| Figure                                                | 🔹 Generate UVW Coordinates 🛛                                                                 | UV<br>UV |
| E-Left Shin                                           | <ul> <li>Fit to Object</li> <li>Fit to Image</li> <li>Fit to Region</li> </ul>               | ( )      |
| Left Foot Effector                                    | <ul> <li>Adapt to Object Axis</li> <li>Adapt to World Axis</li> <li>Adapt to View</li> </ul> | View     |
| Left Joint                                            | Mirror Horizontally<br>Mirror Vertically                                                     |          |

# Material menu

| Mate                                                                                       | erial                                                                                                    |                                                                                                    |
|--------------------------------------------------------------------------------------------|----------------------------------------------------------------------------------------------------|----------------------------------------------------------------------------------------------------|
| Cold<br>Diffu<br>Lum<br>Trar<br>Reflu<br>Envi<br>Fog<br>Burr<br>Alph<br>Spe<br>Spe<br>Glov | w,2<br>w,2<br>or<br>sion<br>inance<br>isparency<br>ection<br>ronment<br>p<br>a<br>cular<br>cular<br>cular<br>cular<br>cular<br>cular<br>cular<br>cular<br>cular<br>cular<br>cular<br>cular<br>cular<br>cular<br>cular | Color<br>R<br>G<br>G<br>B<br>B<br>100 %<br>B<br>100 %<br>D<br>100 %<br>D<br>100 %<br>D<br>100 %<br>D<br>100 %<br>D<br>100 %<br>D<br>100 %<br>D<br>100 %<br>D<br>100 %<br>D<br>100 %<br>D<br>D<br>C<br>D<br>C<br>D<br>D<br>D<br>D<br>D<br>D<br>D<br>D<br>D<br>D<br>D<br>D<br>D |
| Undo                                                                                       |                                                                                                    | Refresh                                                                                                    |
| Color                                                                                      |                                                                                                    | 가                                                                                                    |
| Diffusion                                                                                  |                                                                                                    |                                                                                                    |
| Luminance                                                                                  |                                                                                                    | 가 가                                                                                                    |
|                                                                                            | (Diffusion                                                                                                    | )                                                                                                    |
| Transparency                                                                               |                                                                                                    |                                                                                                    |
| Reflection                                                                                 |                                                                                                    | 가 .                                                                                                    |
| Environment                                                                                |                                                                                                    | 가,,,,                                                                                                    |
|                                                                                            |                                                                                                    | <br>                                                                                                    |
| Fog                                                                                        |                                                                                                    |                                                                                                    |
| Bump                                                                                       |                                                                                                    |                                                                                                    |
| Alpha                                                                                      |                                                                                                    | ,                                                                                                    |
| Speccular                                                                                  |                                                                                                    |                                                                                                    |
| Speccular color                                                                            |                                                                                                    |                                                                                                    |
| Glow                                                                                       |                                                                                                    |                                                                                                    |
| Displacement                                                                               |                                                                                                    |                                                                                                    |

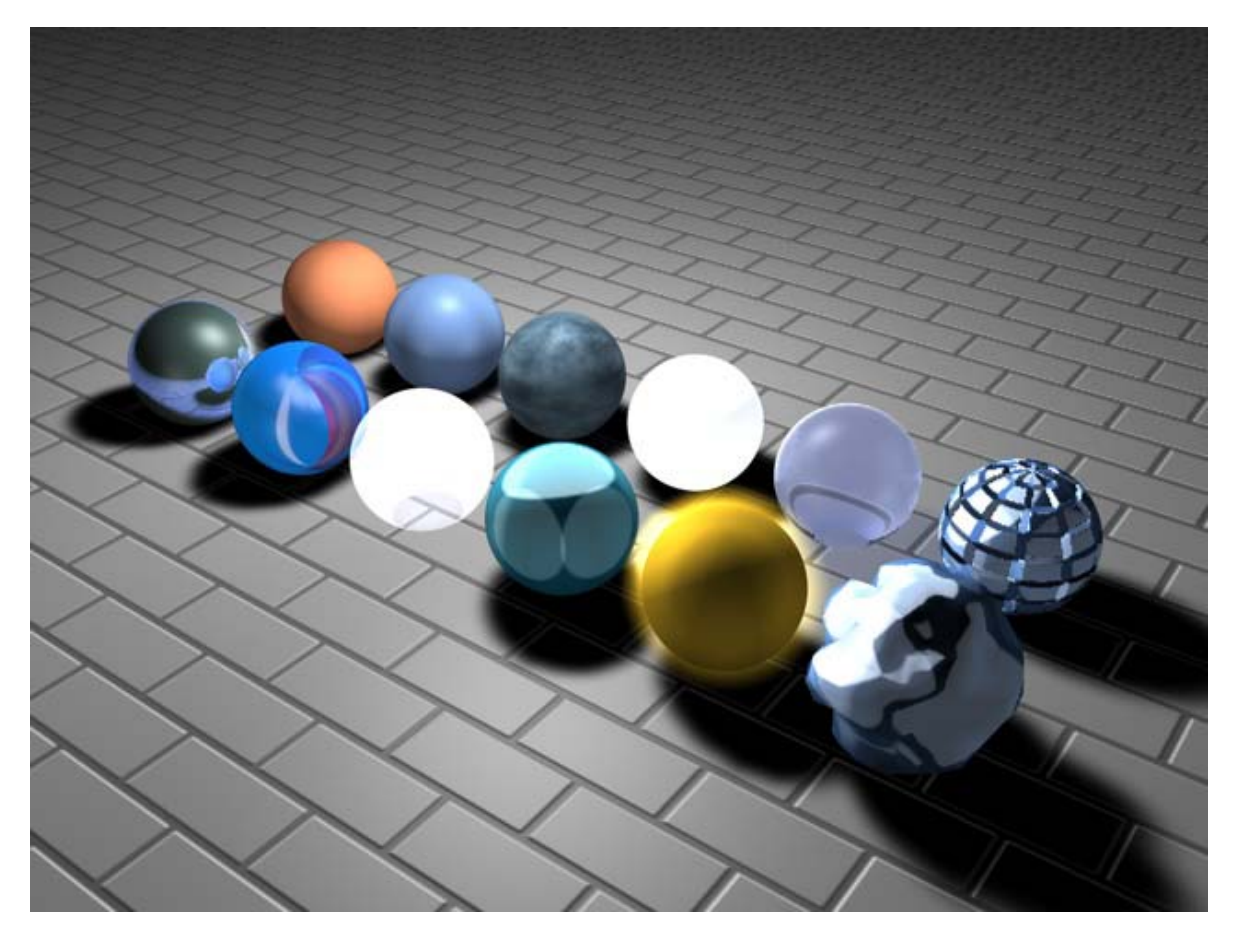

## **Obect Menu**

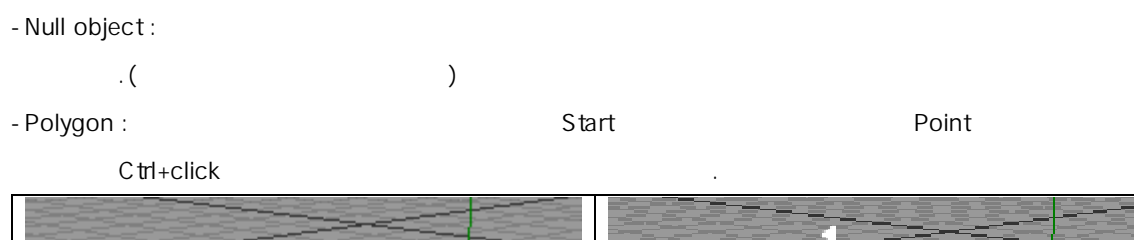

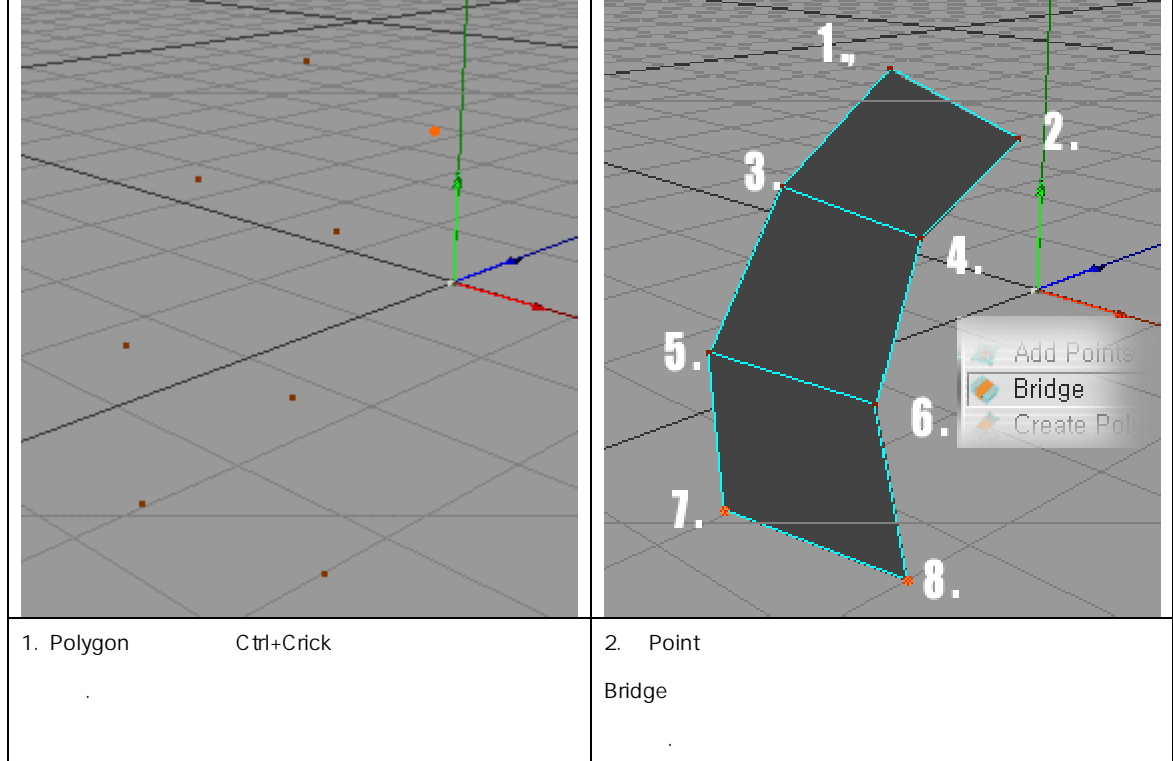

## - Primitive : Parametric(

## 가

## )

•

#### Parametric

| 370 |
|-----|
|     |

| 1.Cone  | Cone 🛛                   | Top Radius :                        |
|---------|--------------------------|-------------------------------------|
| ( )     | Top Radius 0 m           | bottom Radius :                     |
|         | Bottom Radius 100 m      | Height :                            |
|         | Height 200 m             | Height Segments :                   |
|         | Height Segments 8        | Rotation Segments :                 |
|         | Rotation Segments 36     | Orientation : (x,y,z)               |
|         | Orientation +Y -         | Slice :                             |
|         | Slice U to 180           | Cap: ,                              |
|         | Flegular Grid Turno      | Cap Segments :                      |
|         | Cap Segments 3           |                                     |
|         | Fillet Segments 5        | Fillet Segments:                    |
|         | Top Fillet Bottom Fillet |                                     |
|         | Radius 50 m Radius 50 m  | Top Fillet / Bottop Fillet:         |
|         | Height 50 m Height 50 m  | Podiuc:                             |
|         | OK Cancel                | Kadius. ,                           |
|         |                          | (Top Radius >F .)                   |
|         |                          | Height : Top Fillet / Botton Fillet |
| 2. Cube | Cube 🔀                   | Width(X) - X ,                      |
| ( )     | Size Segments            | Height(Y) -Y ,                      |
|         | Width (X) 200 m 1        | Depth(Z) -Z ,                       |
|         | Height (Y) 200 m 1       | Size:                               |
|         | Depth (Z) 200 m 1        | Segments:                           |
|         | Fillet 40 m 5            | Fillet: , ,                         |
|         | F Separate Surfaces      |                                     |
|         | OK Cancel                | Speparate Surface:                  |
|         |                          |                                     |
|         |                          |                                     |

| 3. Cylinder | M Culinder V              | Radius :                |
|-------------|---------------------------|-------------------------|
| ( )         | Partice Comment           | Height:                 |
|             | Heliokt 200 m             | Height Segments         |
|             | Height Segments 8         | Rotation Segments       |
|             | Botation Segments 36      |                         |
|             | Orientation +Y I          |                         |
|             | Slice 0 to 180            |                         |
|             | Regular Grid 10 m         | Cap: ,                  |
|             | Caps                      | Cap Segments :          |
|             | Cap Segments 3            |                         |
|             | Fillet<br>Fillet Segments | Fillet :                |
|             | Badius 20 m               | Fillet Segments:        |
|             | OK [ Cancel ]             |                         |
|             |                           | Radius: ,               |
| 4. Disk     | M Disc                    |                         |
| ( )         | Inner Badius              | inner Radius:           |
|             | Outer Radius 100 m        | •                       |
|             | Dias Company              | Outer Radius:           |
|             | Disc Segments 4           | Disc Segments: ~        |
|             | Rotation Segments 36      | Rotation Segments:      |
|             | Orientation +Y            | (가)                     |
|             | Slice 0 to 180            | Orientation: (x, y, z ) |
|             | OK Cancel                 | Slice:                  |
| 5 Plane     | M Plane XI                |                         |
|             | Segments                  | Width                   |
| ( )         | Width 400 m 20            |                         |
|             | Height 400 m 20           |                         |
|             | Orientation +Y -          | Segments: Width, height |
|             | OK Cancel                 | Orientation: (x, y, z ) |
|             |                           |                         |
| 6. Polygon  | W Polygon X               | Width:                  |
| ( )         | Width 100 m               | height:                 |
|             | Height 100 m              | Subdivison:             |
|             | Subdivision 1             | Orientation: (x, y, z ) |
|             |                           | Triangle:               |
|             |                           |                         |
|             |                           | Subdivison              |
|             |                           |                         |

| 7. sphere<br>()        | Sphere       Image: Segments       Image: Segments       Image: Se | Radius:<br>Segments:<br>Type:<br>( )<br>Render Perfect:                                                                                                    |
|------------------------|----------------------------------------------------------------------------------------------------|----------------------------------------------------------------------------------------------------|
| 8. Torus<br>( )        | Torus       X         Ring Radius       200 m         Ring Segments       36         Pipe Radius       50 m         Pipe Radius       50 m         Pipe Segments       18         Orientation       +Y         Slice       0         Market       10 m         OK       Cancel                                                                                                    | Ring Radius :<br>Ring Segments :<br>Pipe Radius :<br>Pipe Segments :<br>Orientation: (x, y, z )<br>Slice :<br>Regular Grid : Slice                          |
| 9. Capsule<br>( )      | Capsule       X         Radius       50 m         Height       200 m         Height Segments       8         Cap Segments       8         Rotation Segments       36         Orientation       +Y ▼         Slice       0 to 180         Regular Grid       10 m         OK       Cancel                                                                                                    | Radius :<br>height :<br>height Segments :<br>Cap Segments :<br>Rotation Segments :<br>( 7<br>)<br>Slice:<br>Regular Grid : Slice                            |
| 10. Oil<br>Tank<br>( ) | Oil Tank       Image: Cap Rounding       100 m         Cap Rounding       25 %         Height       200 m         Height Segments       8         Cap Segments       8         Rotation Segments       36         Orientation       +Y I         Slice       0       to 180         Regular Grid       10 m         OK       Cancel                                                                                                    | Redius :<br>Cap Rounding :<br>height :<br>height Segments :<br>Cap Segments :<br>Rotation Segments :<br>( 7}<br>( 7}<br>)<br>Slice:<br>Regular Grid : Slice |

| 11. Tube<br>( )        | Tube       X         Inner Radius       50 m         Outer Radius       200 m         Rotation Segments       36         Cap Segments       1         Height       100 m         Height Segments       1         Orientation       +Y ✓         Slice       0       to 180         Regular Grid       10 m | Pipe Radius :         Pipe Segments :         Rotation Segments :         ( 7)         Cap Segments :         Height :         Height Segments:         Orientation :       (x, y, z)         Slice :         Orientation         (x, y, z) |
|------------------------|----------------------------------------------------------------------------------------------------|----------------------------------------------------------------------------------------------------|
| 12.<br>pyramid<br>( )  | Victor Cancel                                                                                                    | Slice:<br>Regular Grid : Slice<br>Width(X) -X ,<br>Height(Y) -Y ,<br>Depth(Z) -Z ,<br>Size:<br>Segments:<br>Orientation : (x, y, z )                                                                                                    |
| 13.<br>Platonic<br>(?) | Image: Concerned state       Image: Concerned state       Image: Concerned state       Image: Concerned state       Image: Concerned state       Image: Concerned state                                                                                                    | Radius: Platonic<br>Segments: Platonic<br>Type: Platonic<br>( )                                                                                                    |
| 14. Figure<br>( )      | Figure     Image: Segments       14       OK                                                                                                    | ік<br>7ł                                                                                                    |

| 15.        |                       |
|------------|-----------------------|
| Landscape  | YW Landscape          |
| ()         | Width 600 m 100       |
|            | Height 100 m          |
|            | Depth 600 m 100       |
|            | Rough Furrows 50 %    |
|            | Fine Furrows 50 %     |
|            | Scale 1               |
|            | Sea Level 0 %         |
|            | Plateau Level 100 %   |
|            | Orientation +Y -      |
|            | Multifractal          |
|            | Spherical             |
|            | OK   Cancel           |
|            |                       |
| 16. Relief | M Belief              |
| ( )        |                       |
|            |                       |
| - 25       |                       |
|            | Size Seaments         |
|            | Width (X) 600 m 100   |
|            | Height (Y) 100 m      |
|            | Depth (Z) [600 m [100 |
|            | Bottom Level 0 %      |
|            |                       |
|            |                       |
|            | Spherical             |
|            | OK Cancel             |

# **Nubs**

#### (TIP! : Cinema4d

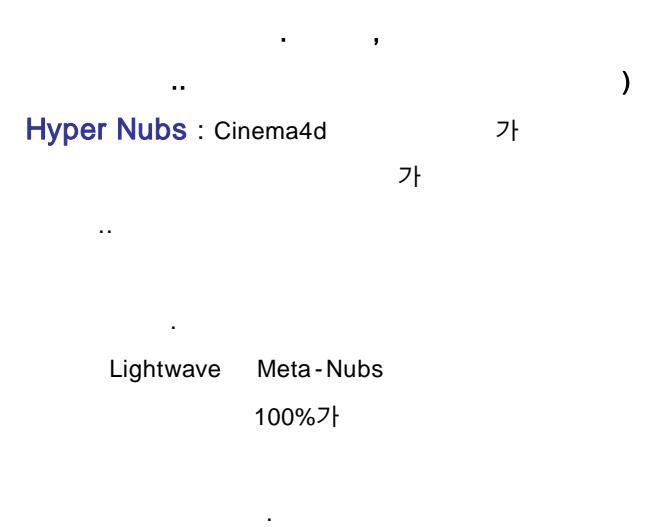

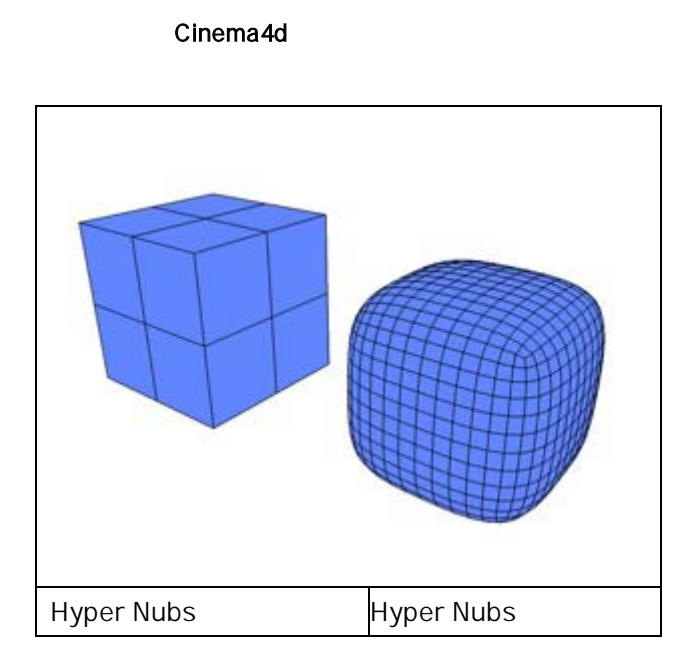

Hyper Nubs

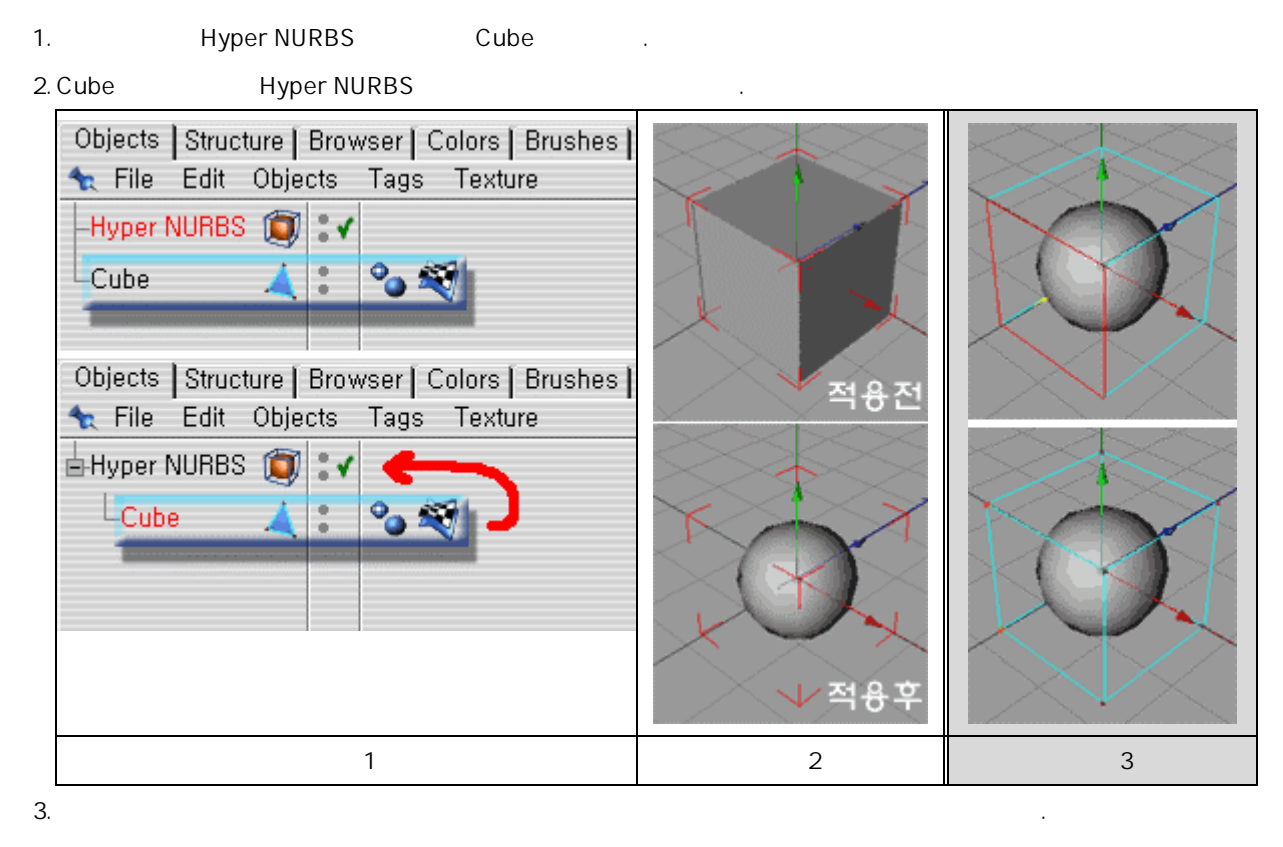

3

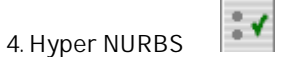

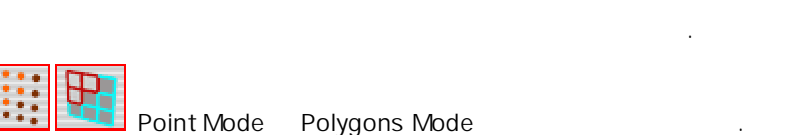

## **Extrude NURBS:**

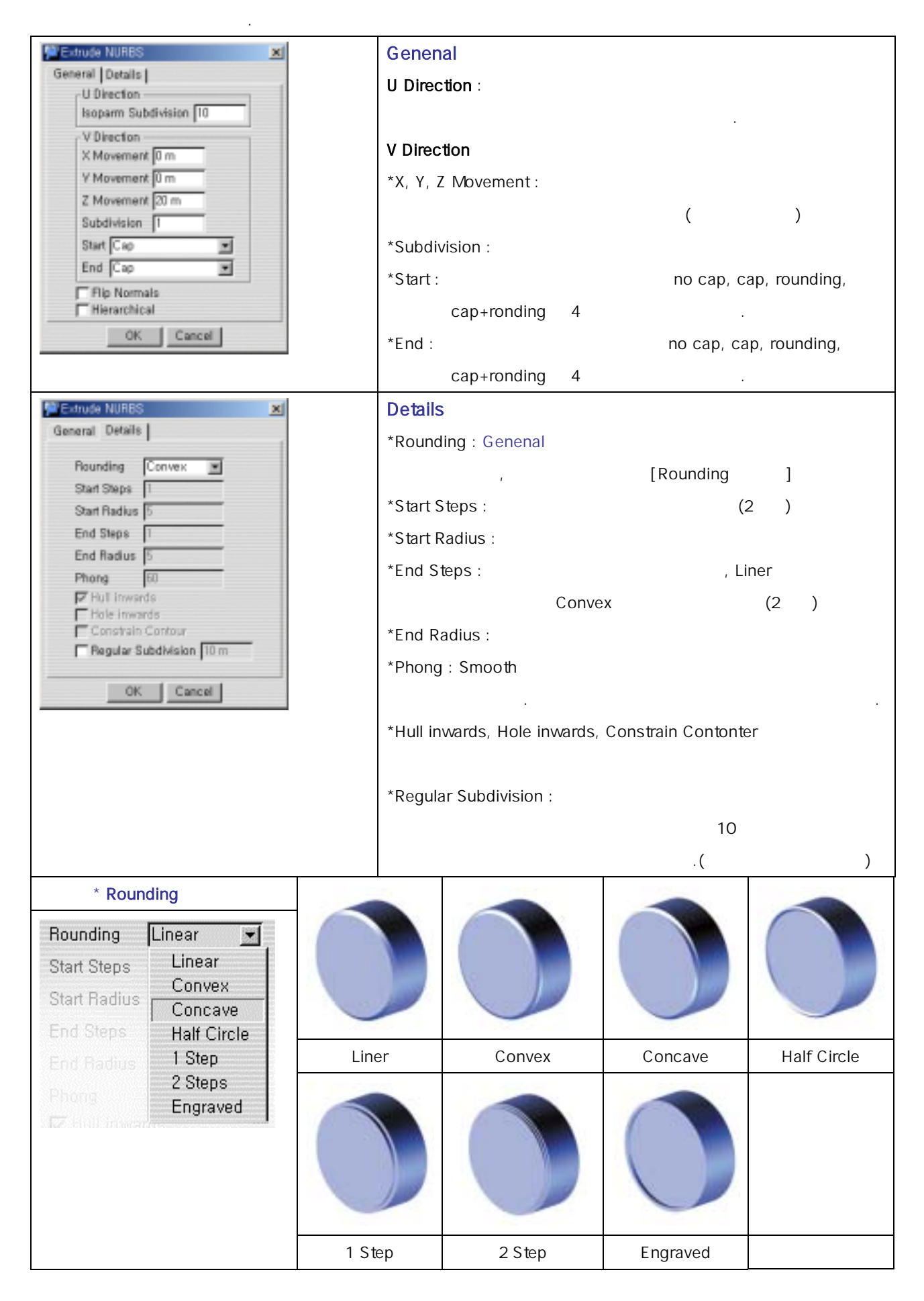

## Lathe NURBS:

| 360                      |                |                        |
|--------------------------|----------------|------------------------|
| ML athe NUBBS            | Genenal        |                        |
| General Dataile          | U Direction :  |                        |
|                          |                |                        |
| Isoparm Subdivision 4    | V Direction    |                        |
| V Direction              |                |                        |
| Angle 360                | Angle .        |                        |
| Subdivision 24           |                |                        |
| Movement 0 m             |                |                        |
| Scaling 100 %            |                |                        |
| Start Cap                |                |                        |
| End Cap 🔽                | *Subdivision : |                        |
| Flip Normals             |                |                        |
|                          |                |                        |
|                          |                |                        |
|                          |                | 100 8                  |
|                          | *Movement ·    |                        |
|                          |                |                        |
|                          |                |                        |
|                          |                |                        |
|                          |                |                        |
|                          | -              | 0 50                   |
| WLathe NURBS             | *Scaling :     |                        |
| Boundan Convey M         |                |                        |
| Start Steps 1            |                |                        |
| Start Radius 5           |                |                        |
| End Steps 1              |                | 100% 40%               |
| Phong 60                 | *Start :       | no cap, cap, rounding, |
| Hull inwards             | cap+ronding 4가 |                        |
| Constrain Contour        | *End :         | no cap, cap, rounding, |
| Hegular Subdivision 10 m | cap+ronding 4가 |                        |
| OK. Cancel               |                |                        |
| Details Extrude NURBS    |                |                        |
|                          |                |                        |
|                          |                |                        |

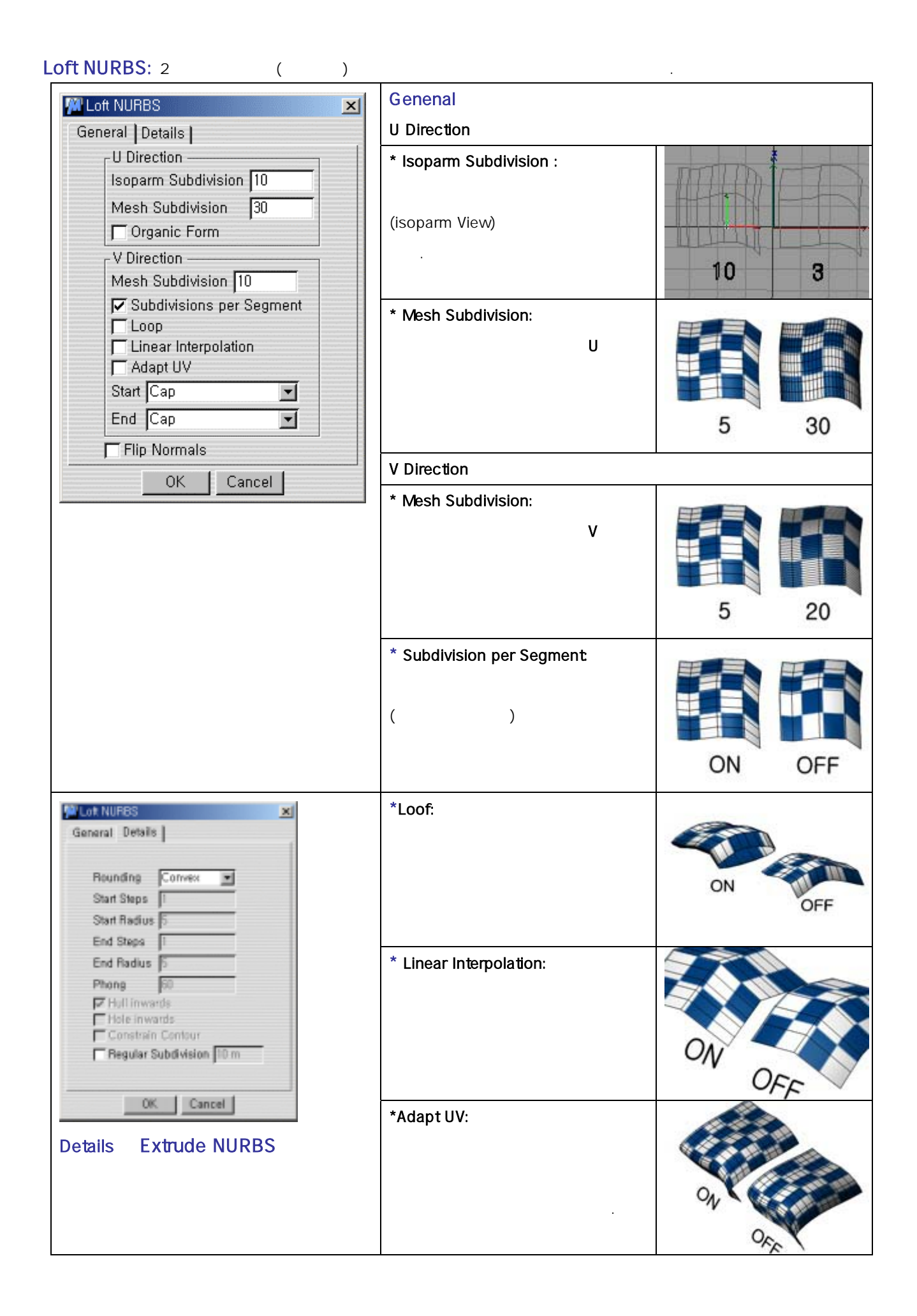

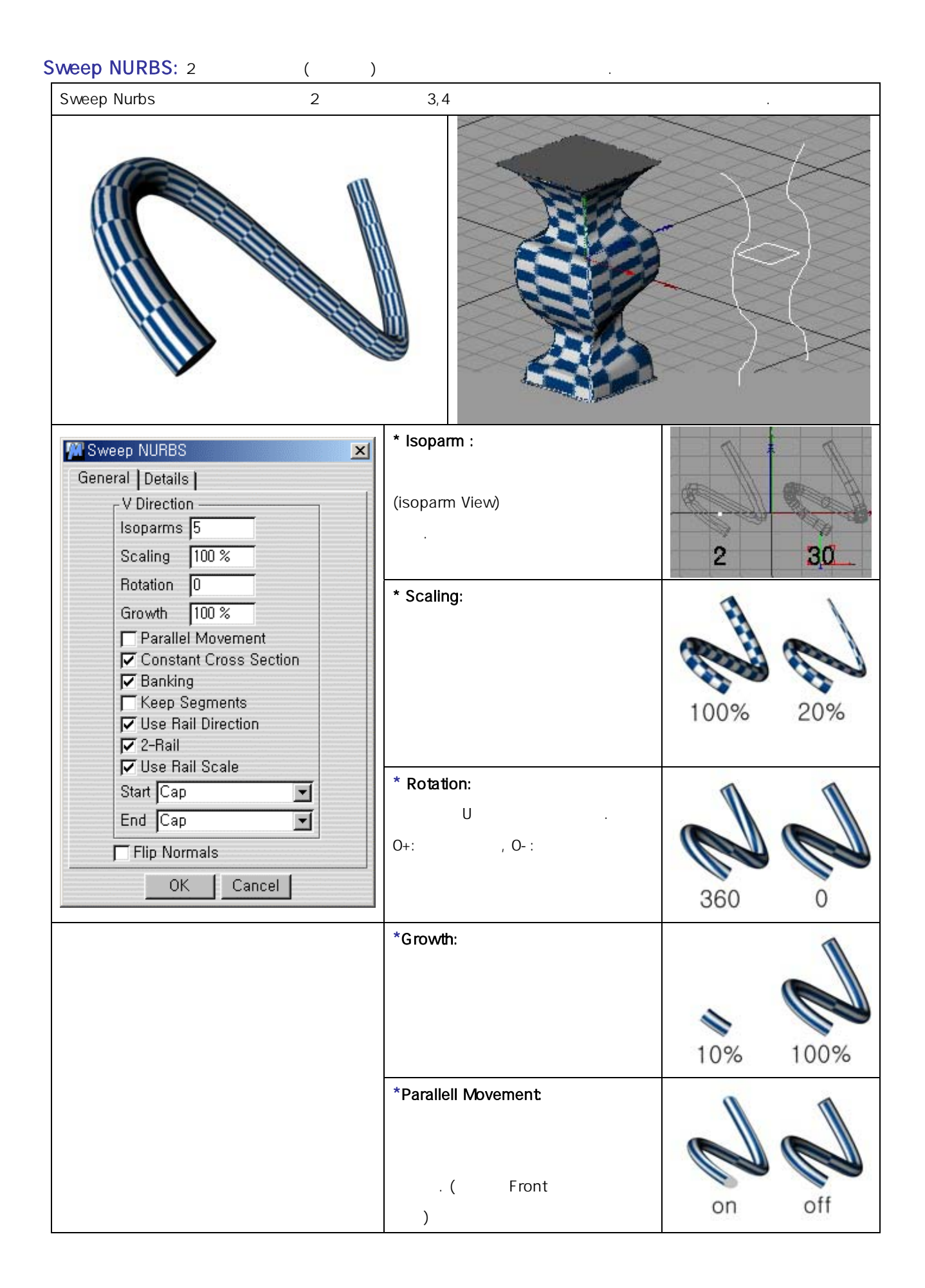

| * Constant Cross Section:<br>( Front<br>) | on off                       |
|-------------------------------------------|------------------------------|
| * Banking:<br>가                           | on off                       |
| *Keep Segments:<br>(                      | on off                       |
| *Use Rail Direction:<br>3 가<br>가          | the flat Devotor solution    |
| * Use Rail Direction(2-Rail):<br>2<br>2   | the Rat Develop not selected |
| * Use Rail Scale                          | 2. Rail not solected         |
|                                           |                              |

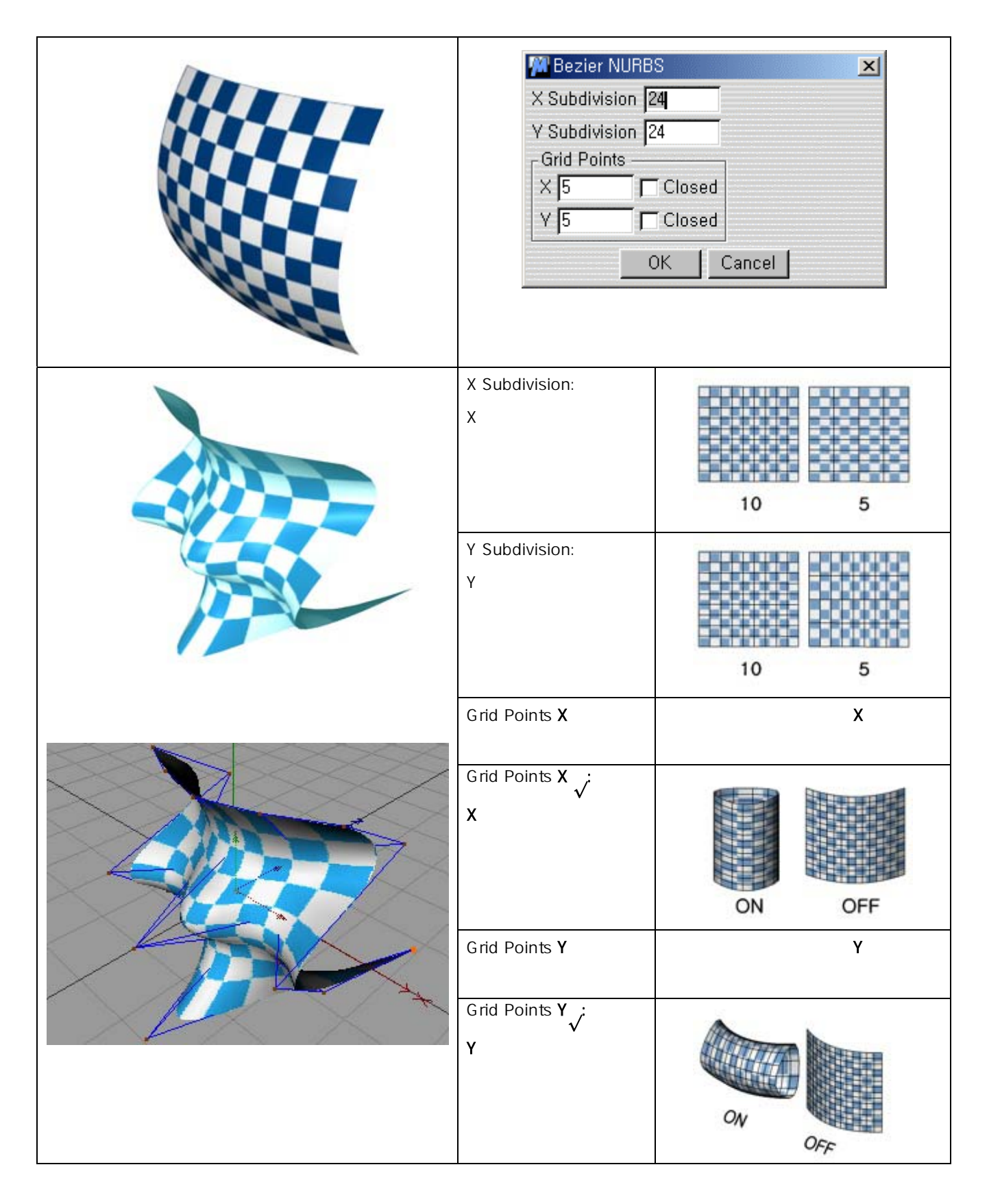

| Array :         7t           Array Radius :         7t           Radius :         7t           Amplitude Om         7t           Frequency 0         Amplitude :         7t           Copies :         7t         Amplitude :         7t           Copies :         7t         Amplitude :         7t           Copies :         7t         Amplitude :         7t           Copies :         7t         Amplitude :         7t           Copies :         7t         Amplitude :         7t           Frequency :         7t         7t         7t           Boolean :         7t         7t         7t           Atray Frequency :         7t         7t         7t           Mathematical Amplitude :         7t         7t         7t           Mathematical Amplitude :         7t         7t         7t           Amplitude :         7t         7t         7t           Amplitude :         7t         7t         7t           Amplitude :         7t         7t         7t           Amplitude :         7t         7t         7t           Amplitude :         7t         7t         7t <th></th> <th></th> <th></th> <th></th> <th></th> <th>ng</th> <th>Modelir</th>                                                                                                    |                 |                                                     |                   |                                         |                                       | ng                                                       | Modelir |
|----------------------------------------------------------------------------------------------------|-----------------|-----------------------------------------------------|-------------------|-----------------------------------------|---------------------------------------|----------------------------------------------------------|---------|
| Madius       Z50 m       Radius       Z50 m         Copies       7       -       -       -       -       -       -       -       250 m       -       -       -       -       250 m       -       -       -       -       -       -       -       -       -       -       -       -       -       -       -       -       -       -       -       -       -       -       -       -       -       -       -       -       -       -       -       -       -       -       -       -       -       -       -       -       -       -       -       -       -       -       -       -       -       -       -       -       -       -       -       -       -       -       -       -       -       -       -       -       -       -       -       -       -       -       -       -       -       -       -       -       -       -       -       -       -       -       -       -       -       -       -       -       -       -       -       -       -       -       -       -       -                                                                                                    |                 | 가                                                   | 가                 |                                         |                                       | Array :                                                  | 3       |
| Badius       250 m         Copies       7         Array Frequency       0         Array Frequency       0         Copies :       0         (+1)       0         Frequency :       12         Frequency :       12         Frequency :       12         Frequency :       12         Soloean :       7         J       J         Array Frequency :       J         Array Frequency :                                                                                                    |                 | • • •                                               | adius :           | X                                       |                                       | 🕅 Array                                                  |         |
| Copies :       Amplitude :       Amplitude :       Amplitude :         (       +1       .)       12       Array Frequency :       30         Frequency :       Array Frequency :       Array Frequency :       Southact B       Array Frequency :       Southact B       Array Frequency :       Array Frequency : <th>90m</th> <th>• • • 90r<br/>• • • 90r<br/>250m</th> <th>c</th> <th>Cancel</th> <th>250 m<br/>7<br/>cy 0<br/>equency 4<br/>OK</th> <th>Radius<br/>Copies<br/>Amplitude<br/>Frequency<br/>Array Freq</th> <th></th> | 90m             | • • • 90r<br>• • • 90r<br>250m                      | c                 | Cancel                                  | 250 m<br>7<br>cy 0<br>equency 4<br>OK | Radius<br>Copies<br>Amplitude<br>Frequency<br>Array Freq |         |
| Frequency :       Array Frequency :         Boolean :       71         Assubtract,B       A-Union,B         A-Intersect-B       A-Without,B         Assubtract,B       A B         Assubtract,B       A-Union,B         Assubtract,B       A-Union,B         Assubtract,B       A-Union,B         Assubtract,B       A-Union,B         Assubtract,B       A-Union,B         Assubtract,B       A-Union,B         Assubtract,B       A-Union,B         Assubtract,B       A-Union,B         Assubtract,B       A-Union,B         Assubtract,B       A-Union,B         Assubtract,B       A-Union,B         Assubtract,B       A-Union,B         Assubtract,B       Assubtract,B         Assubtract,B       Assubtract,B         Assubtract,B       Assubtract,B         Assubtract,B       Assubtract,B         Assubtract,B       Assubtract,B         Assubtract,B       Assubtract,B         Assubtract,B       Assubtract,B         Assubtract,B       Assubtract,B         Assubtract,B       Assubtract,B         Assubtract,B       Assubtract,B         Assubtract,B       Assubtract,B                                                                                                    | 0m 0            | **************************************              | mplitude :        | 7 ° ° ° ° ° ° ° ° ° ° ° ° ° ° ° ° ° ° ° | .)                                    | Copies :<br>(<br>+1 .)                                   |         |
| Boolean :       7t         A-Subtract,B       A-Union-B         A-Intersect-B       A-Without-B         A-Subtract-B       A-Union-B       A-Intersect-B       A-Without         A B       A B       A B       A B       A B                                                                                                    | ,°°°°,<br>4 °°° | 6000 2 0000 0000<br>6000 2 0000 0000<br>6000 4 0000 | rray Frequency :  | 15                                      | y:                                    | Frequency :                                              |         |
| A-Subtract-B       A-Union-B         A-Intersect-B       A-Intersect-B         A-Subtract-B       A-Union -B         A-Subtract-B       A-Union -B         A-Subtract-B       A-Union -B         A-Subtract-B       A-Without-B         Image: A B       A B         A B       A B         A B       A B         A B       A B         A B       A B         A B       A B                                                                                                    |                 |                                                     | 가                 |                                         | n :                                   | Boolean                                                  |         |
| A - Subtract - B     A - Union - B     A - Intersect - B     A - Without       A B     A B     A B     A B     (                                                                                                    |                 |                                                     | tract-B A-Union-B | A-Sut<br>A-Intersect-B                  |                                       |                                                          |         |
| A B A B A B A B (                                                                                                    |                 | A 14/444 D                                          | A Internet D      | A Union D                               | whitest D                             |                                                          |         |
|                                                                                                    | )               | A B<br>( )                                          | A B               | A B                                     | B<br>B                                | A-Sut                                                    |         |

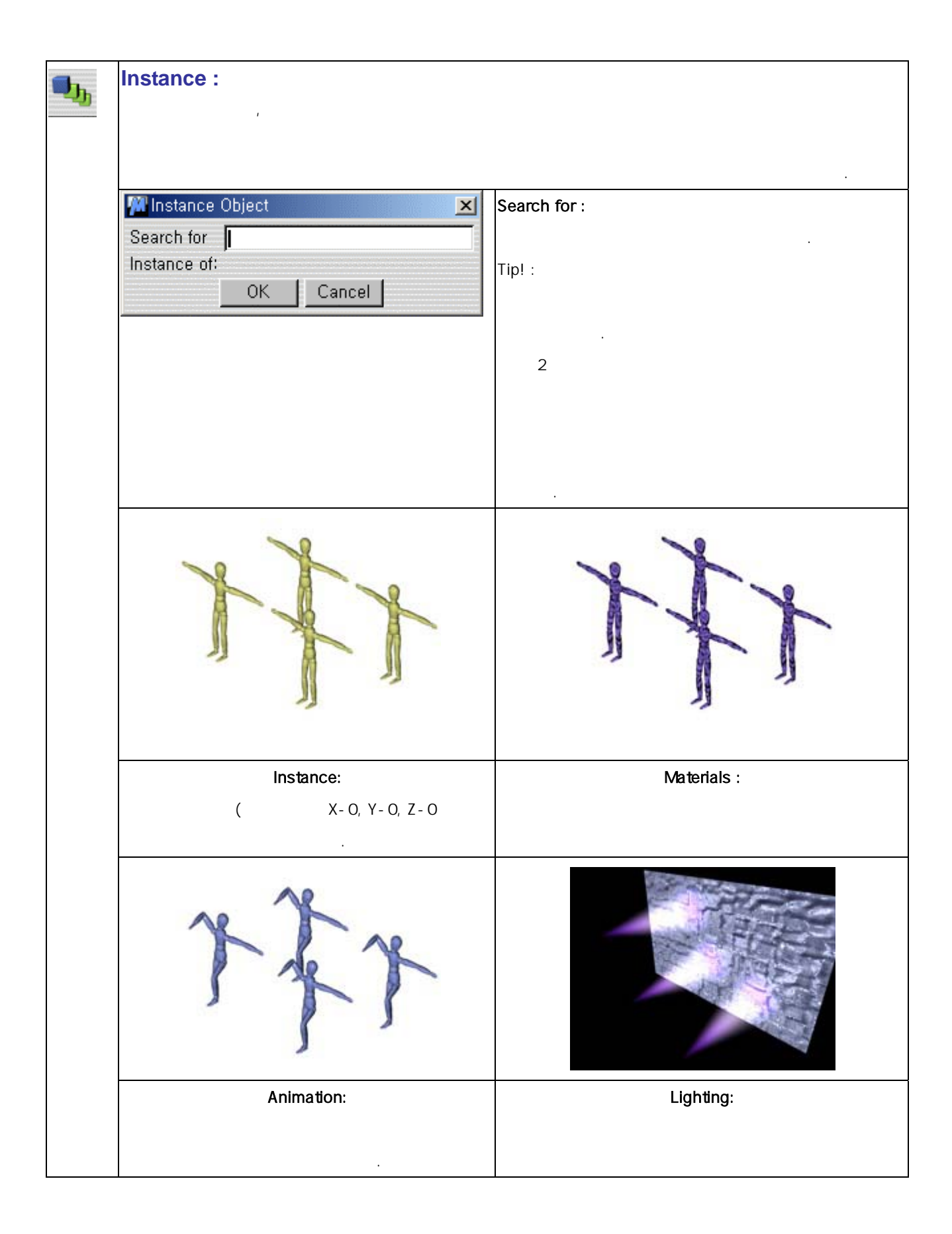

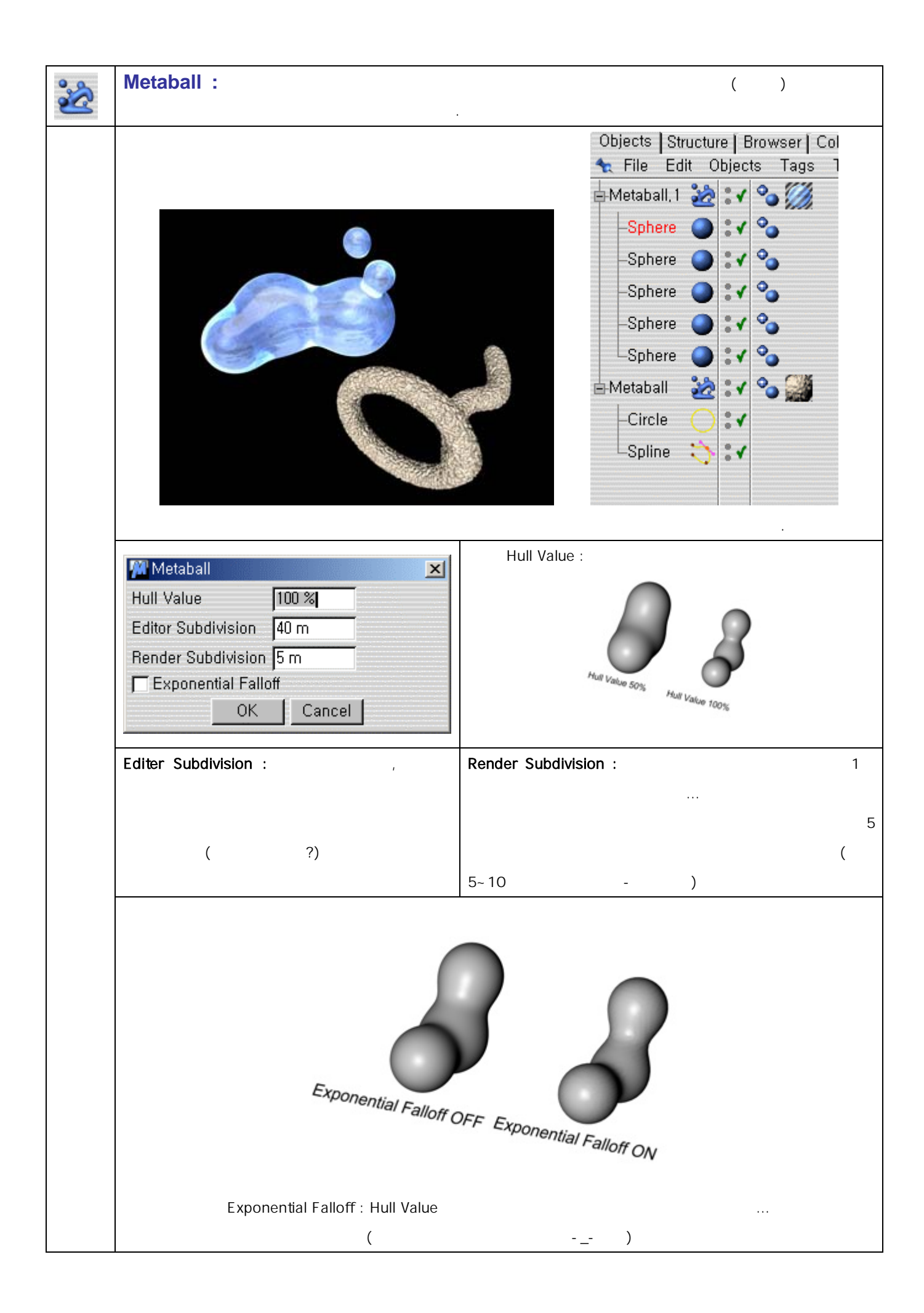

|   | Symmetry :                                                                                                    | ( , , , )         |
|---|----------------------------------------------------------------------------------------------------|-------------------|
|   | Symmetry Object         Mirror Plane       ZY         Weld Points       0.01 m         Symmetric       OK         OK       Cancel         Weld Points : Point       (         7ł       . | Image: Wire Plane |
|   | Symmetric : Weld Points                                                                                                    |                   |
|   | Point가 Weld .                                                                                                    |                   |
| * | * Construction Plane : View                                                                                                    | ,(                |

# MATERIAL (MAPPING) & RENDERING

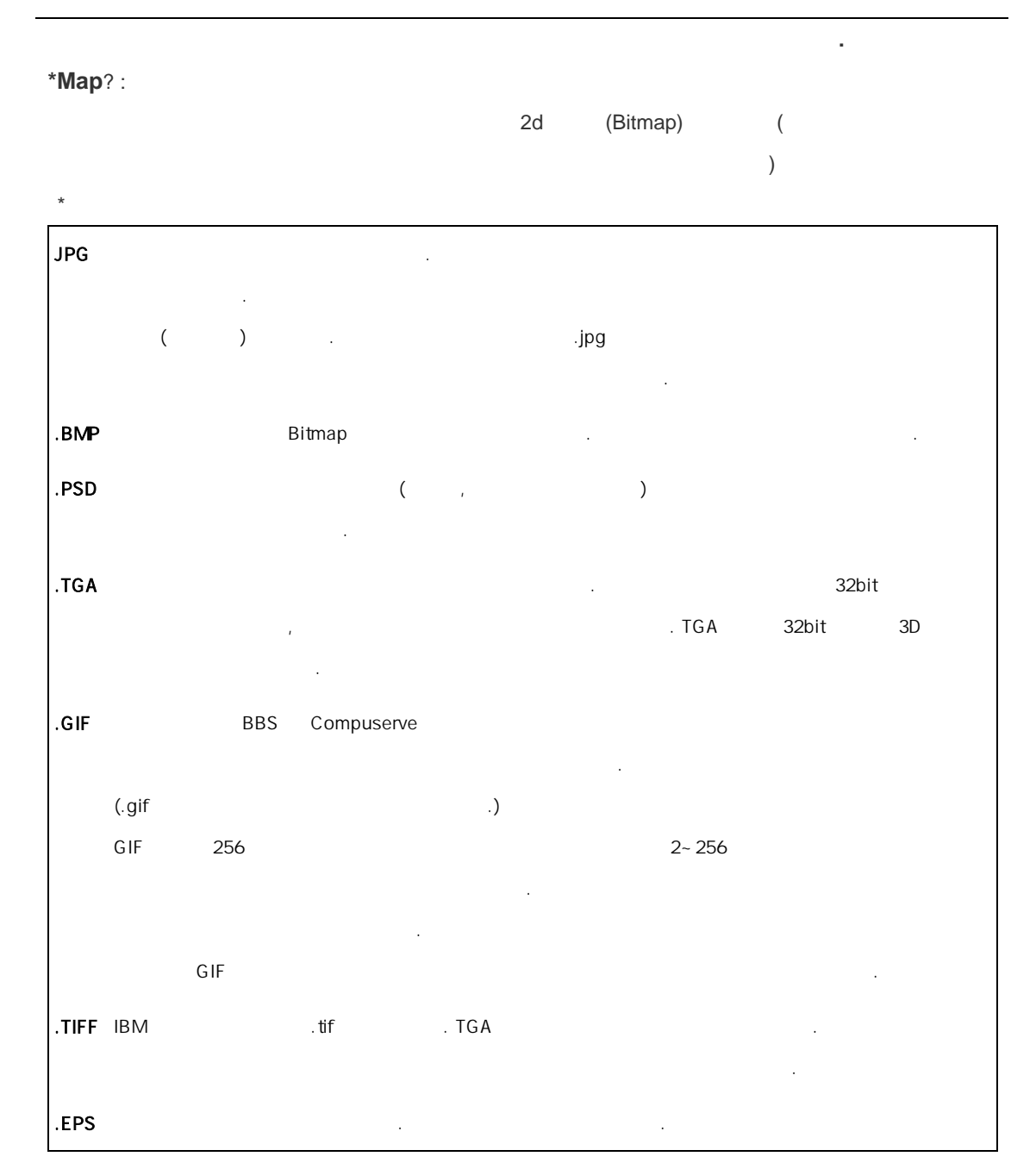

## \*Cinema4d

| -JPEG, IFF(ILBM), TIFF, TGA, BMP, PICT, PSD(PHOTOSHOP), MOV( | ), AVI | MOV | AVI |
|--------------------------------------------------------------|--------|-----|-----|
|                                                              |        |     |     |

| Tip!!! : | jpg가  | TGA, TIF가 |   |   |    |    |
|----------|-------|-----------|---|---|----|----|
|          | . PSD | BODYPAINT |   | 가 |    |    |
|          |       |           | 가 |   | .( | ;) |

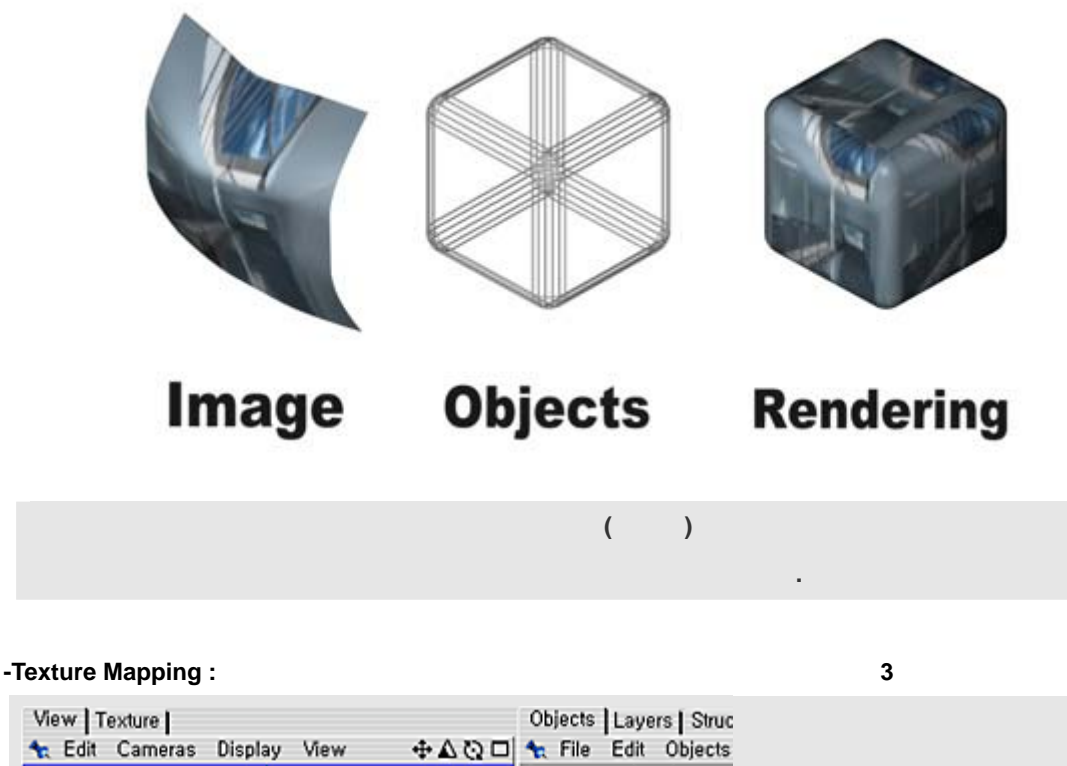

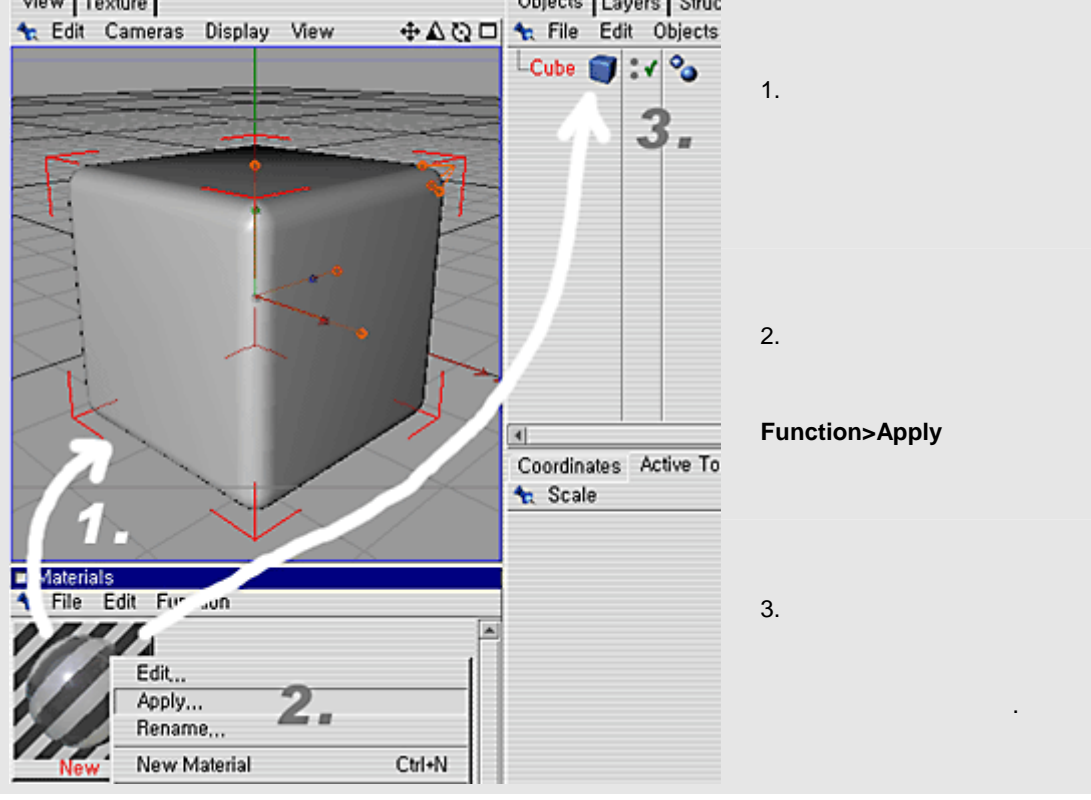

## MAPPING

## \*Mapping-Texture

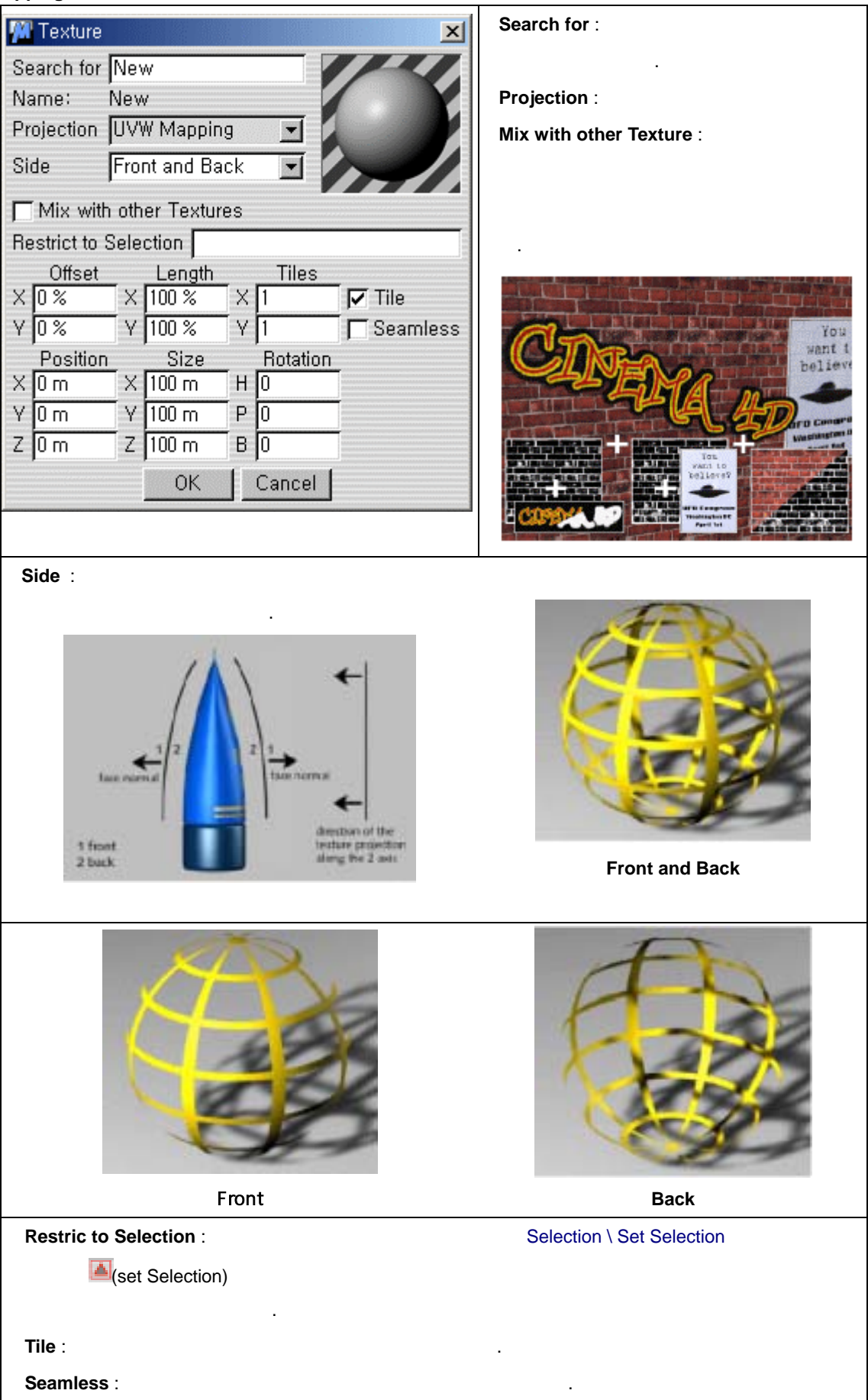

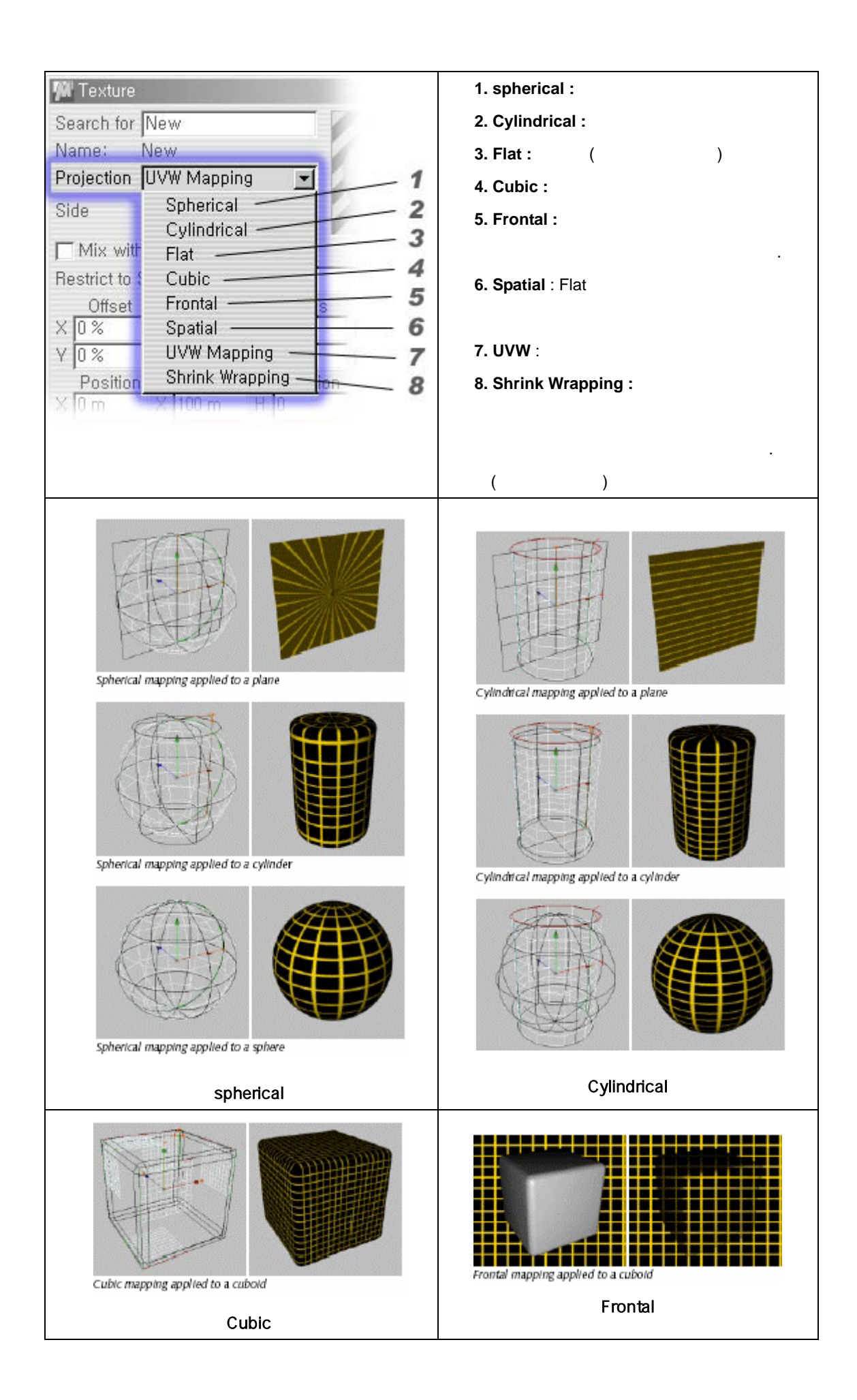

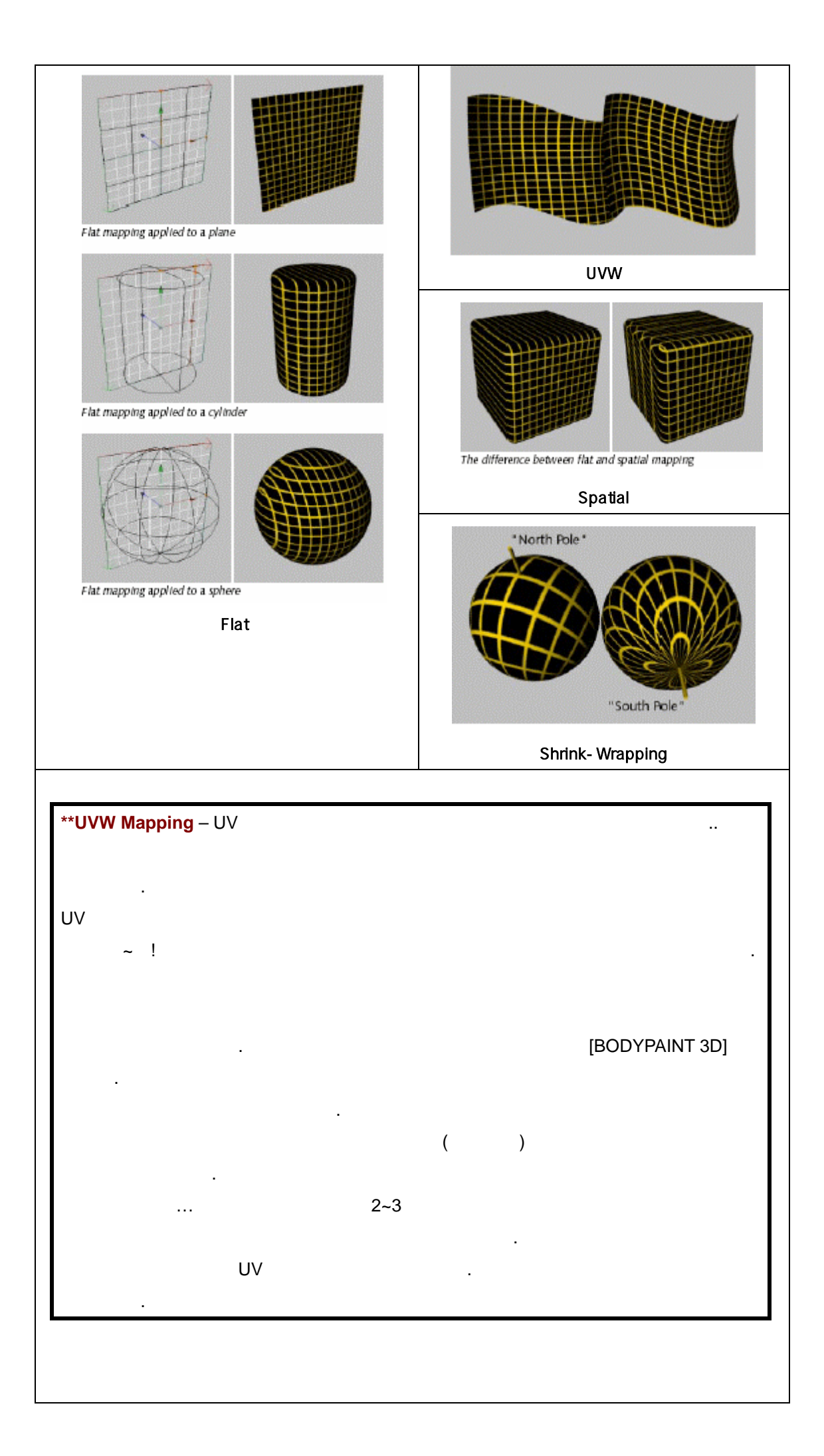

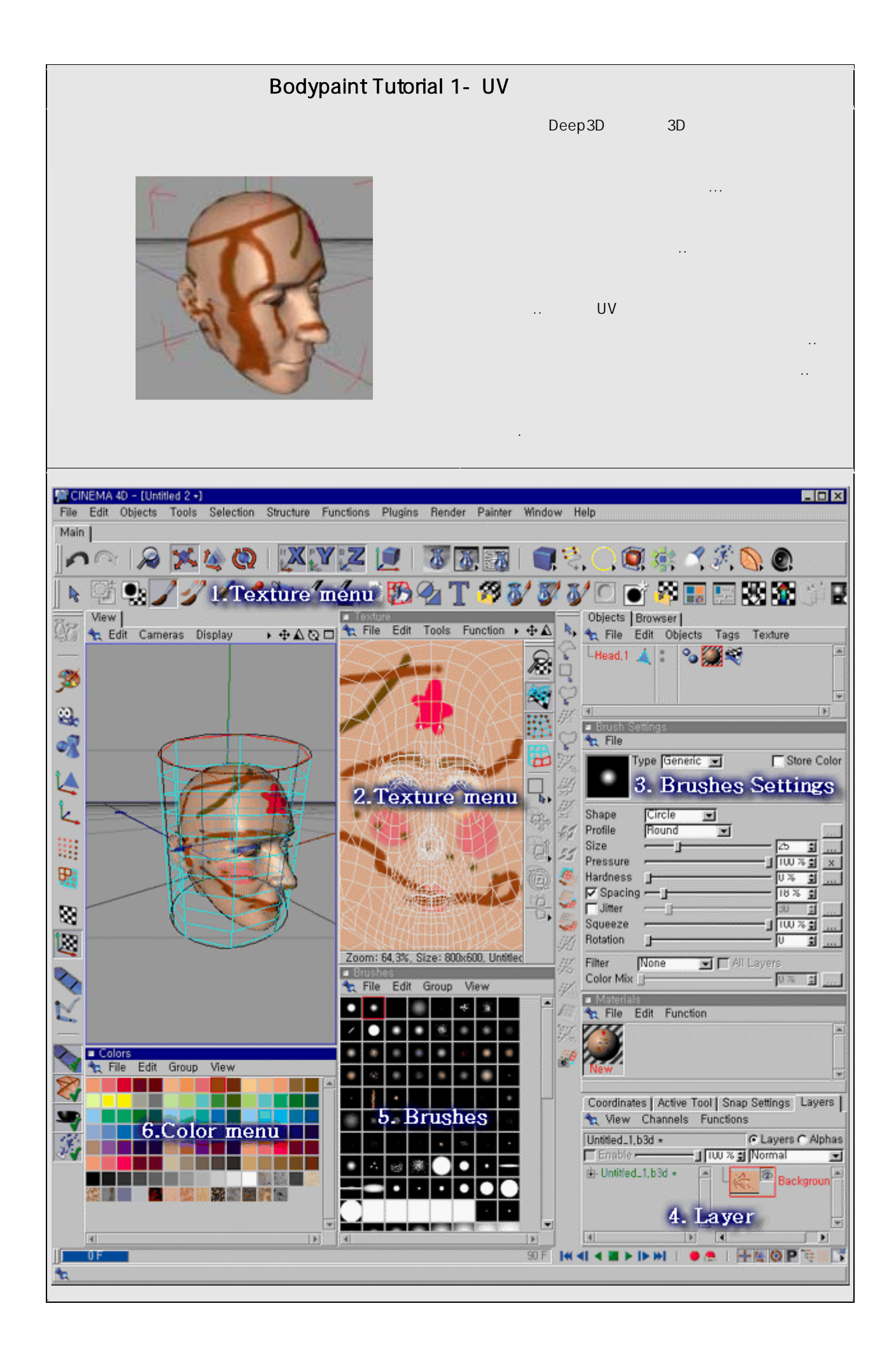

# 1. Texture menu ... 2. Texture Menu 3. Brushes Settings . 4. Layer . Color, Bump, Transparency,Reflection 5. Brushes

- 가... 가 가 가 .

, 가,

6. Color

\_

.

 Mew Texture

 Image: Texture

 Image: Texture

 Image: Texture

 Image: Texture

 Image: Texture

 Image: Texture

 Image: Texture

 Image: Texture

 Image: Texture

 Image: Texture

 Image: Texture

 Image: Texture

 Image: Texture

 Image: Texture

 Image: Texture

 Image: Texture

 Image: Texture

 Image: Texture

 Image: Texture

 Image: Texture

 Image: Texture

 Image: Texture

 Image: Texture

 Image: Texture

 Image: Texture

 Image: Texture

 Image: Texture

 Image: Texture

 Image: Texture

 Image: Texture

 Image: Texture

 Image: Texture

 Image: Texture

 Image: Texture

 Image: Texture

 Image: Texture

 Image: Texture

 Image: Texture

 Image: Texture

 Image: Texture

 Image: Te

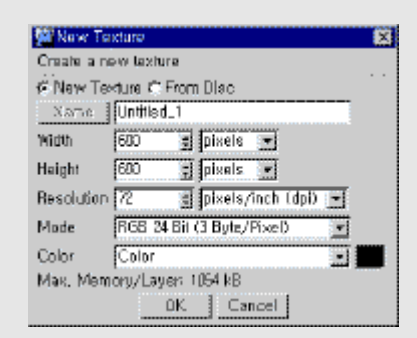

- . Swatces . 1. ..( ~)
- 2. VIEW Texture ... New texture .
  - ...가 ..(800\*600) ?

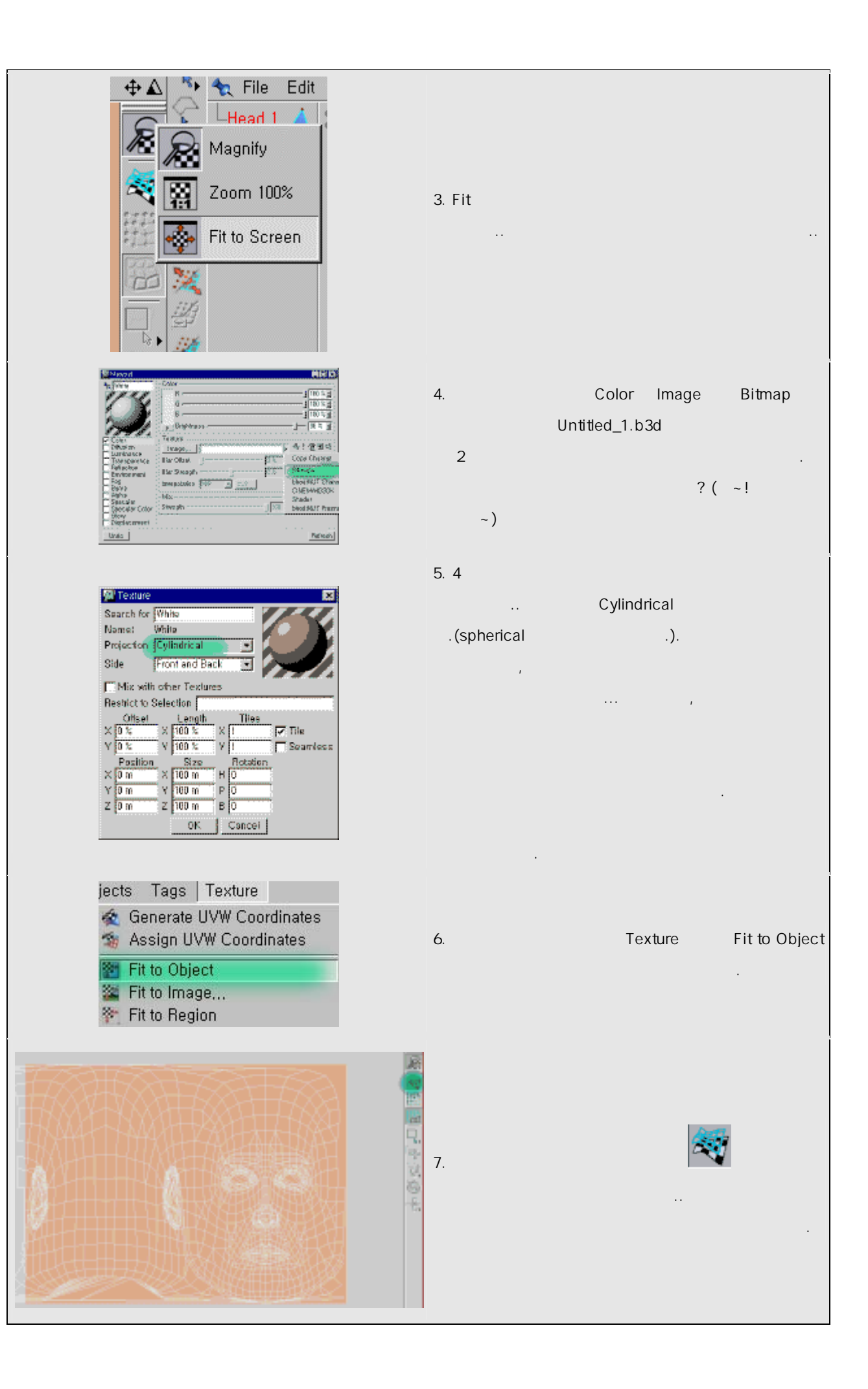

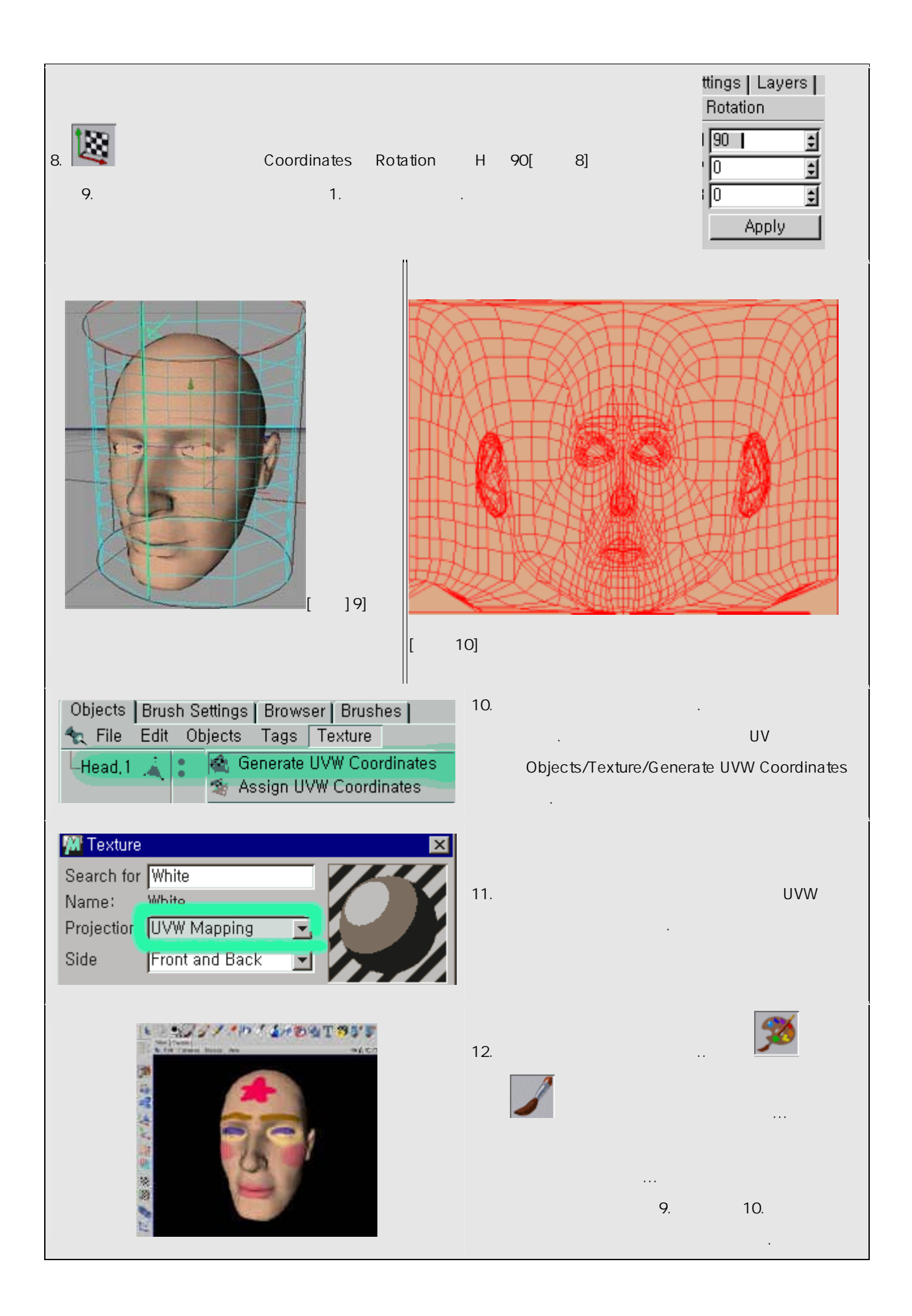

# Rendering -Render Menu

| Render View              | View .                          |
|--------------------------|---------------------------------|
| Render Active View       |                                 |
| Render Region            |                                 |
| Render to Pictcture View | Render to Pictcture View (<br>) |
| Render Batch Rendering   | 10                              |
| Render Settings          | , (                             |
| New Render Settings      |                                 |
| Delete Render Settings   |                                 |

# **Render Setting**

| General       Output         Save       Antialiasing         Radiosity       Antialiasing         Geometry       Image         Caustics       Filter         Effects       Filter         Options       Transparency         Multi-Pass       Reflection         QuickTime VR       Reflection         All Objects       Image         OK       Cancel | Filter : Antialiasing<br>Transparency :<br>Reflection :<br>Shadow :<br><br>none < Geometry < Best<br>(Best ) |
|----------------------------------------------------------------------------------------------------|----------------------------------------------------------------------------------------------------|

| 🕅 Render Settings                                | X                                                                                                    | Resolition :     |     |
|--------------------------------------------------|----------------------------------------------------------------------------------------------------|------------------|-----|
| General<br>Output<br>Save                        |                                                                                                    | Fim Fomat :      | 가 : |
| Antialiasing<br>Radiosity<br>Caustics<br>Effects | Resolution         320 × 240 NTSC MPEG1         320         × 240           Film Format         Automatic         Image: 320         : 240           Pixel         1         : 1         Image: 320         : 240 | Frame :          | All |
| Multi-Pass                                       | Frame Current Frame D F to D F                                                                                                    | Frame Rate :     |     |
| Quick lime VH                                    | Field Rend. None  Frame Rate 30 Frames: 1 (from 0 to 0)                                                                                                    | ( 1s/30Fdmfh     | )   |
|                                                  | OK Cancel                                                                                                    |                  |     |
| 🕅 Render Settings                                | ×                                                                                                    | Path :           |     |
| General<br>Output                                |                                                                                                    | Format :         |     |
| Save<br>Antialiasing                             | Format TIFF Diptions                                                                                                    | Depth :          |     |
| Radiosity<br>Caustics                            | Depth 8 Bit/Channel                                                                                                    | Name :           | (   |
| Effects<br>Options                               | Name Name0000, TIF                                                                                                    | !!)              |     |
| Multi-Pass<br>QuickTime VR                       | Alpha Channel                                                                                                    | DPI :            | 가   |
|                                                  | Estraight Aipha                                                                                                    |                  |     |
|                                                  | Z4 Bit Dithering<br>AtterEffects Project File Save                                                                                                    |                  | (   |
| 1                                                | OK Cancel                                                                                                    | Dpi )            |     |
|                                                  |                                                                                                    | Alpha Channel :  |     |
|                                                  |                                                                                                    |                  |     |
|                                                  |                                                                                                    | ,                | ,   |
|                                                  |                                                                                                    | . (              | )   |
|                                                  |                                                                                                    | Straight Alpha : |     |
|                                                  |                                                                                                    | 3                | 3   |
|                                                  |                                                                                                    |                  |     |
|                                                  |                                                                                                    |                  |     |
|                                                  |                                                                                                    |                  |     |
|                                                  |                                                                                                    |                  |     |
|                                                  |                                                                                                    | -                |     |
|                                                  |                                                                                                    |                  |     |

| General<br>Output<br>Save<br>Antialiasing<br>Radiosity<br>Caustics<br>Effects<br>Options<br>Multi-Pass<br>QuickTime VR                   | Antialiasing Geometry<br>Filter Still Image<br>Softness 50 %<br>Threshold 10 %<br>MinyMax Level 1x1 = 4x4 =<br>Filse Object Properties<br>MIP Scale 100 %                                                                                               | <br>Cinema4d XL                                                      |
|----------------------------------------------------------------------------------------------------|----------------------------------------------------------------------------------------------------|----------------------------------------------------------------------|
| General<br>Output<br>Save<br>Antialiasing<br>Radiosity<br>Caustics<br>Effects<br>Options<br>Multi-Pass<br>QuickTime VR                   | Radiosity         Stochastic Mode         Strength         Accuracy         Prepass Size         Diffuse Depth         Stochastic Samples         Max, Resolution         Max, Resolution         Recompute         Style Animation Solution         OK |                                                                      |
| Render Setings<br>General<br>Output<br>Save<br>Antialiasing<br>Radiosity<br>Caustics<br>Effects<br>Options<br>Mutti-Pass<br>QuickTime VR | Surface Caustics<br>Volume Caustics<br>Strength 100 %<br>Step Size 2 m<br>Sample Radius 10 m<br>Samples 100<br>Recompute First Time =<br>Save Solution<br>Single Animation Solution                                                                     | ;                                                                    |
| General<br>Output<br>Save<br>Anfialiasing<br>Radiosity<br>Caustics<br>Effects<br>Options<br>Mutti-Pass<br>QuickTime VR                   | ✓ Enable Post Effects<br>✓ Lens Effects<br>✓ Object Glow<br>OK Cancel                                                                                                    | 2<br>(Lens Effects), Object Glow7<br>Post Effect (<br>, , , , )<br>! |

| General<br>Output<br>Save<br>Antialiasing<br>Radiosity<br>Caustics<br>Effects<br>Options<br>Multi-Pass<br>QuickTime VR | Active Object Only<br>Auto Light<br>Log File<br>Textures<br>Cancel if Texture Error<br>Blurry Effects<br>Volumetric Lighting<br>OK Cancel                                                                                                    | ,                                     |
|----------------------------------------------------------------------------------------------------|----------------------------------------------------------------------------------------------------|---------------------------------------|
| General<br>Output<br>Save<br>Antialiasing<br>Radiosity<br>Caustics<br>Effects<br>Options<br>Multi-Pass<br>QuickTime VR | Enable Multi-Pass Rendering     Enable Multi-Pass Rendering     Save Multi-Pass Image     Separate Lights None     Multi-Layer File     Mode     Schannels: Dift     Path     Path     Permat     Photoshop (PSD)     Options Depth     8 Bit/Channel     F Layer Name as Suffix      OK     Cancel | SAVE<br>Channels                      |
| General<br>Output<br>Save<br>Antialiasing<br>Radiosity<br>Caustics<br>Effects<br>Options<br>Multi-Pass<br>QuickTime VR | Horizontal Settings<br>Steps 36<br>Start Angle 0<br>End Angle 350<br>Generate File VB<br>X Detault Resolution 320<br>Y Detault Resolution 240<br>OK Cancel                                                                                                    | Quick Time VR<br>Quick Time VR<br>360 |

-Stochastic Mode

- ( ,2 [ ] .

.)

Stochastic Mode: [ ] Stochastic: .1 『統』

.

- \* omi , 100%
- \* soft

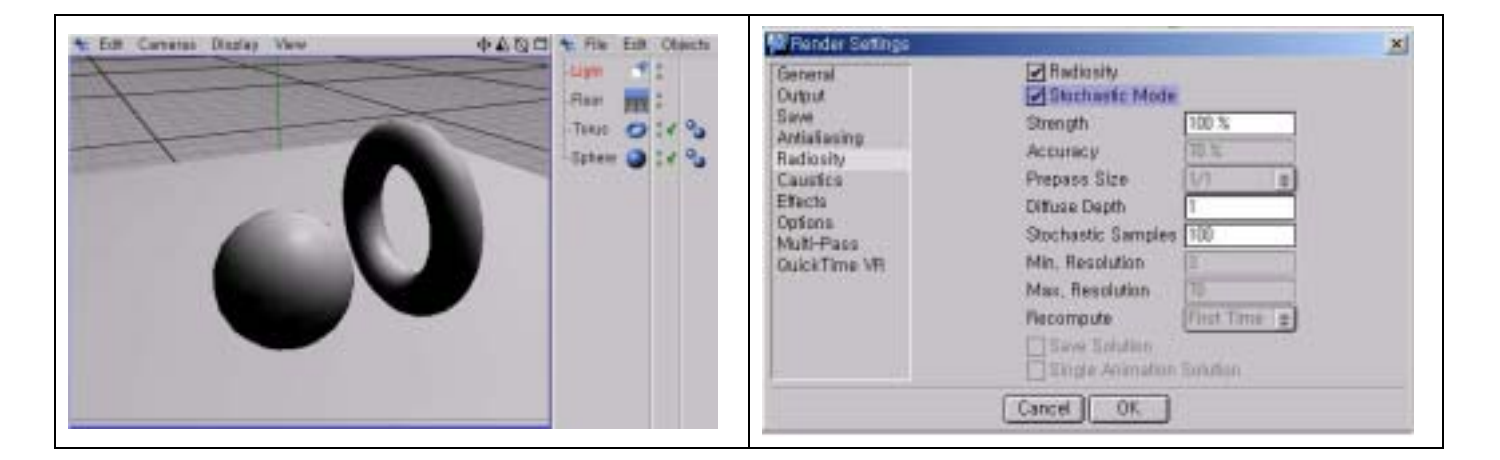

Strength

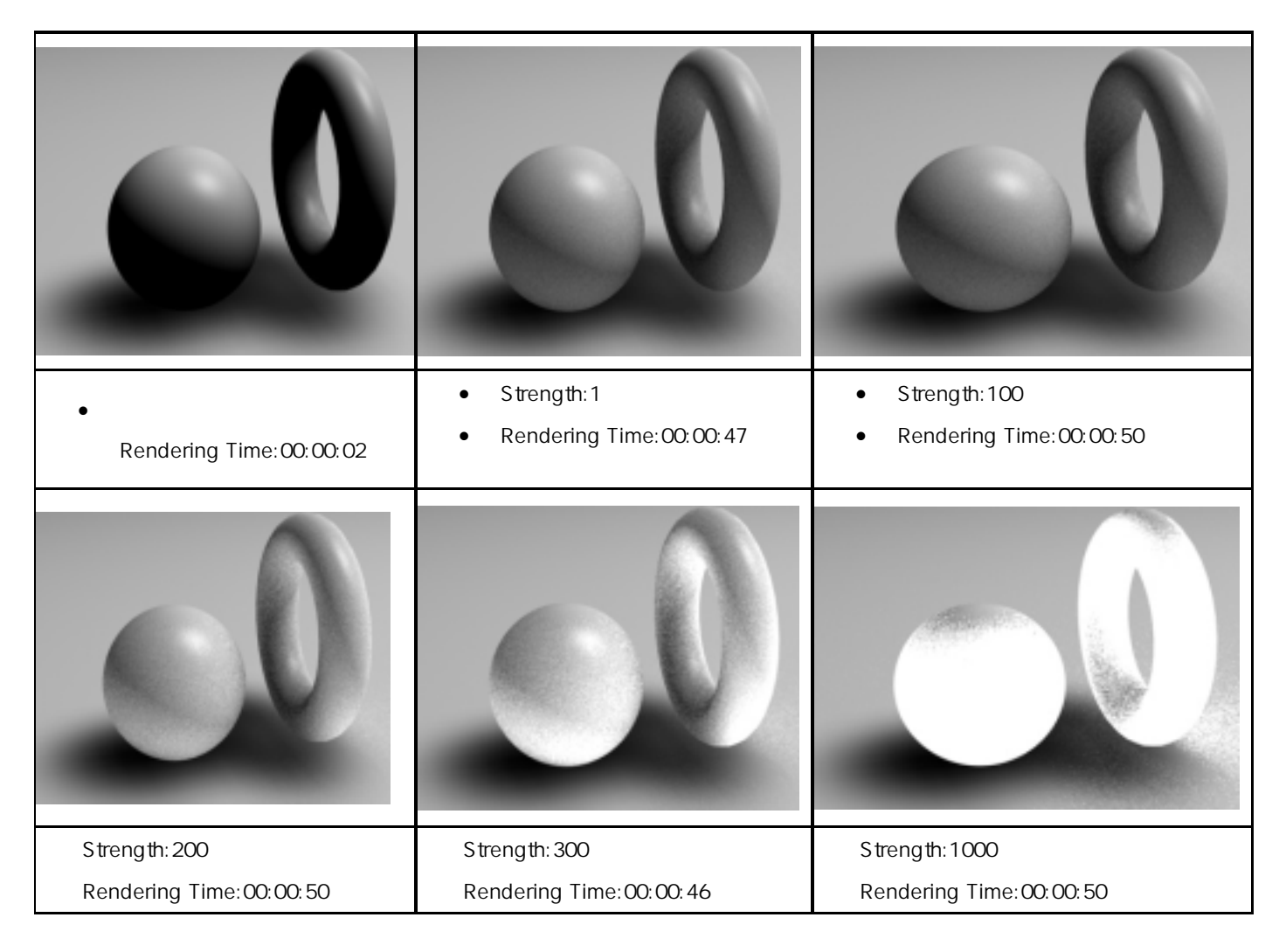

.

,

## Deffuse Depth

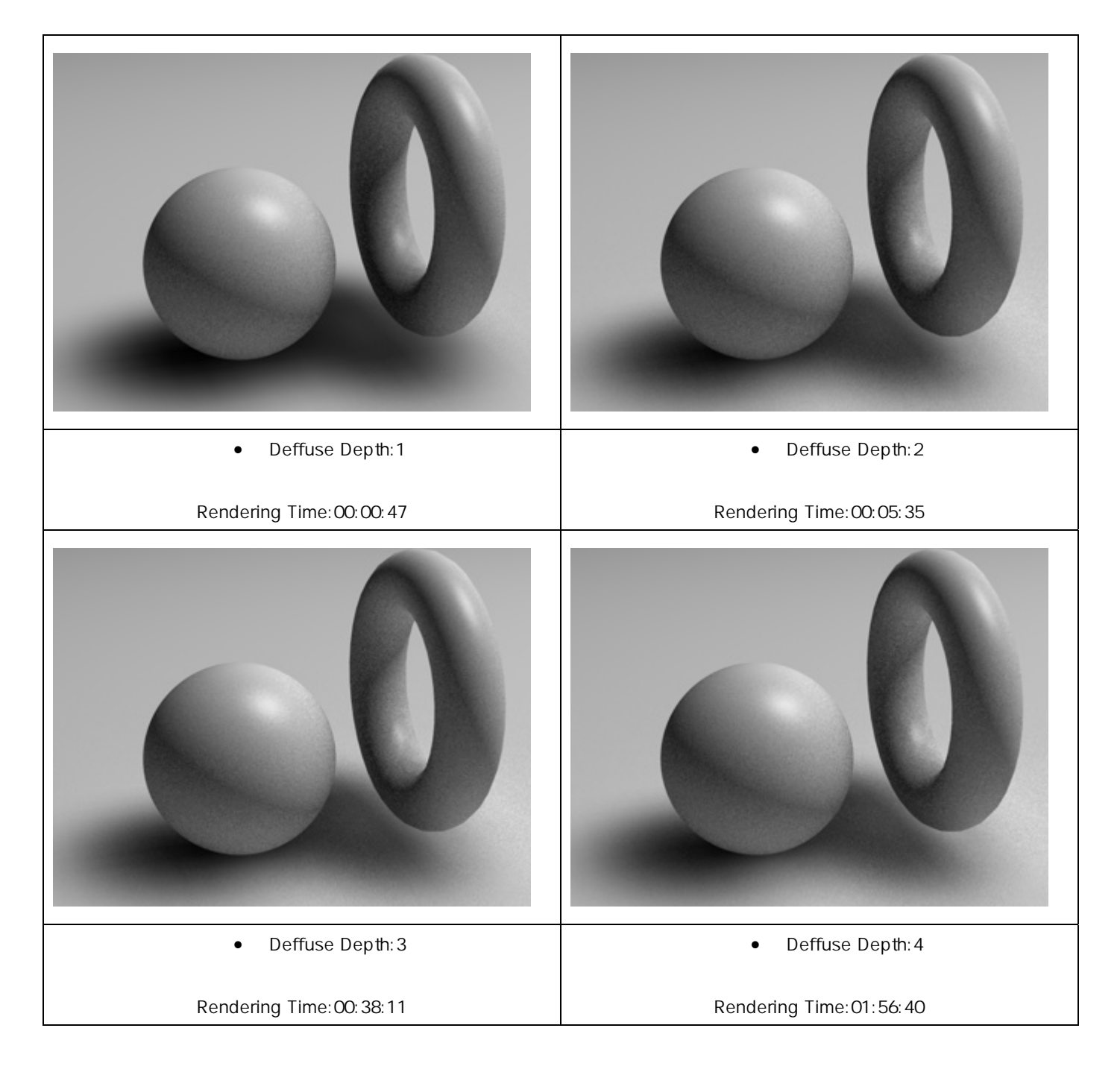

## Stochastic Sample

| Stochastic Sample:1 - Rendering Time:00:00:08 | Stochastic Sample:1 - Rendering Time:00:00:10 |
|-----------------------------------------------|-----------------------------------------------|
| 0                                             |                                               |
| Stochastic Sample:32                          | Stochastic Sample:32                          |
| Rendering Time:00:00:48                       | Rendering Time:00:01:08                       |
|                                               |                                               |
| Stochastic Sample:70                          | Stochastic Sample:70                          |
| Rendering Time:00:02:20                       | Rendering Time:00:03:25                       |

## Stochastic Mode

sein "Test7"

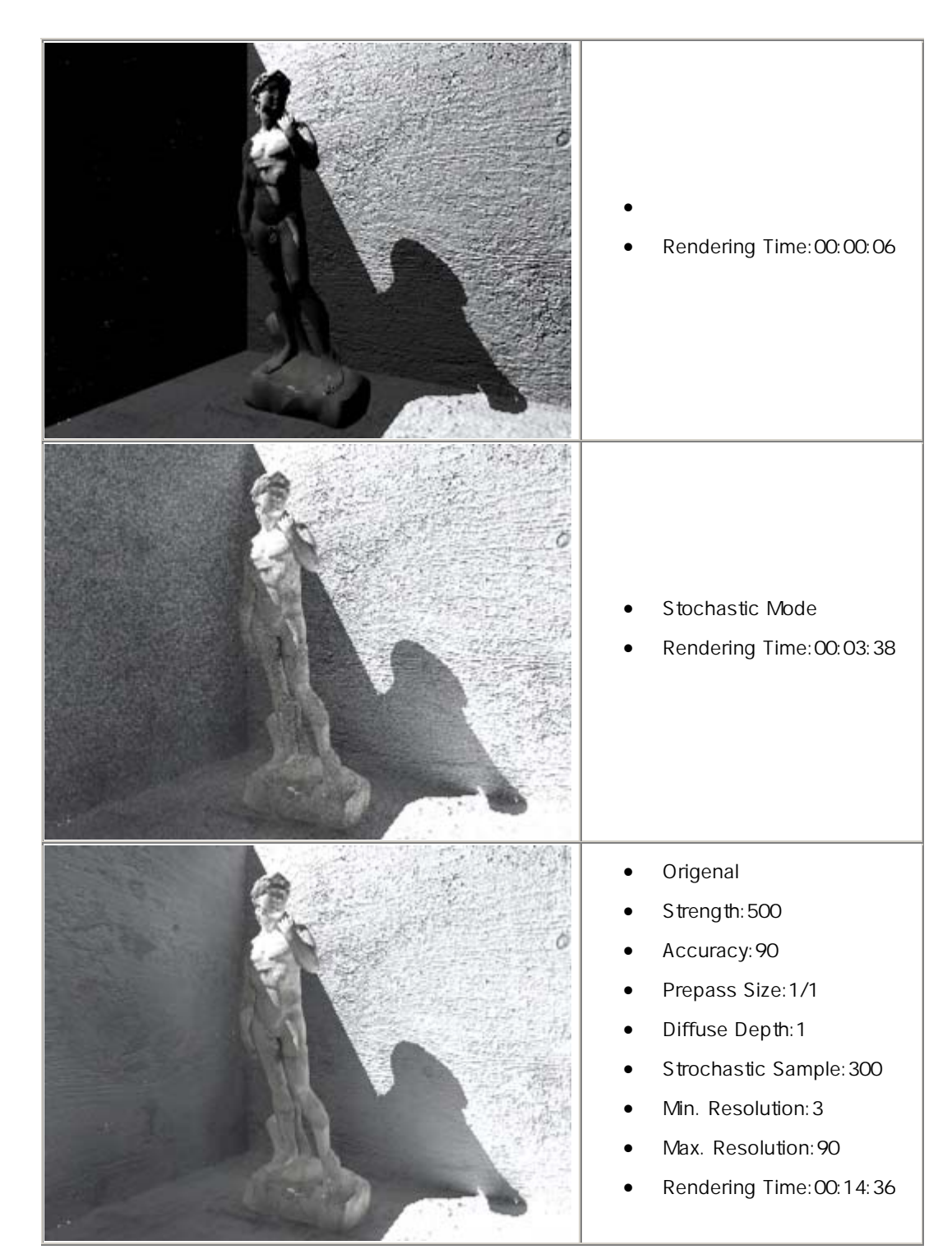

가

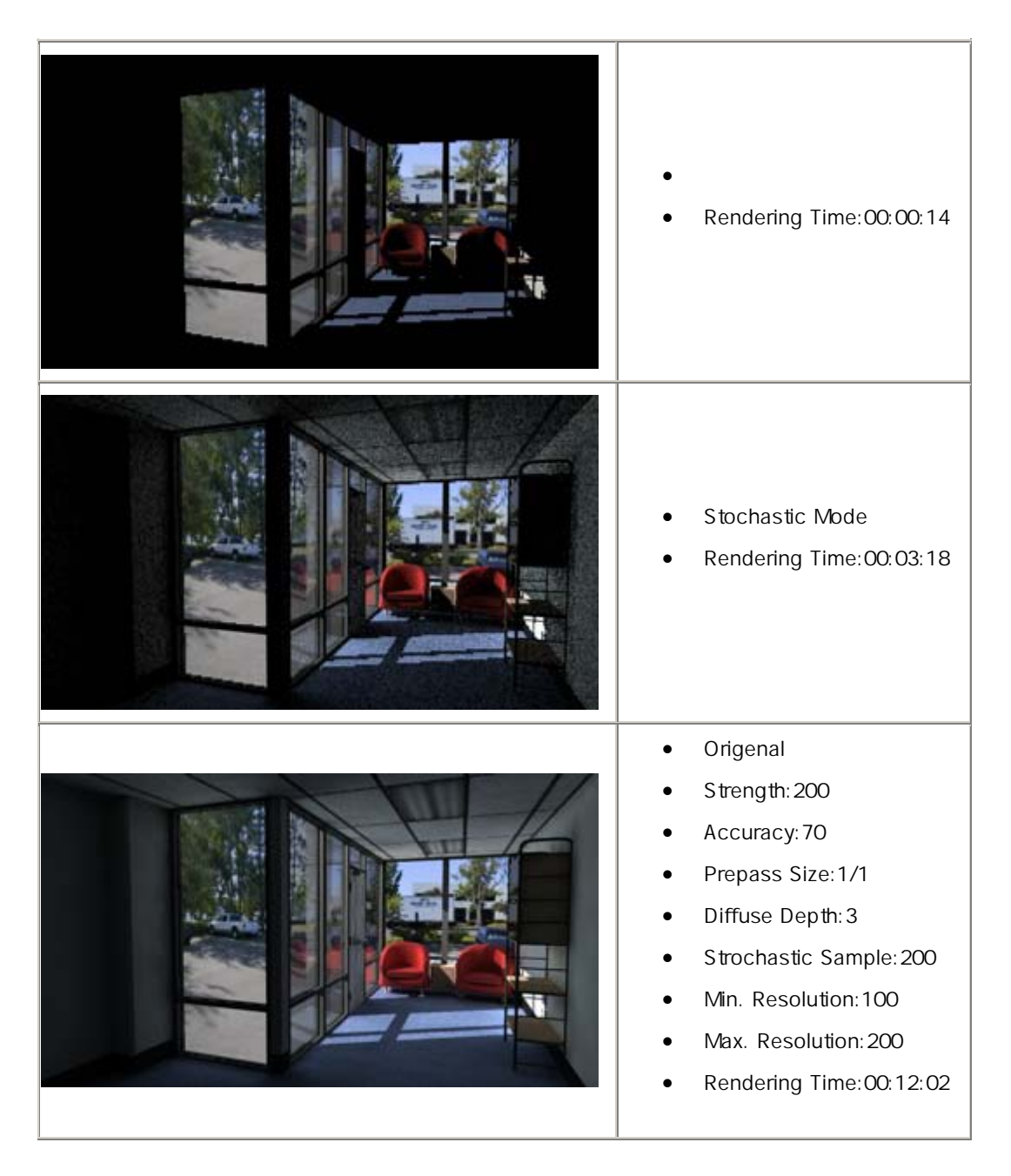

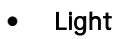

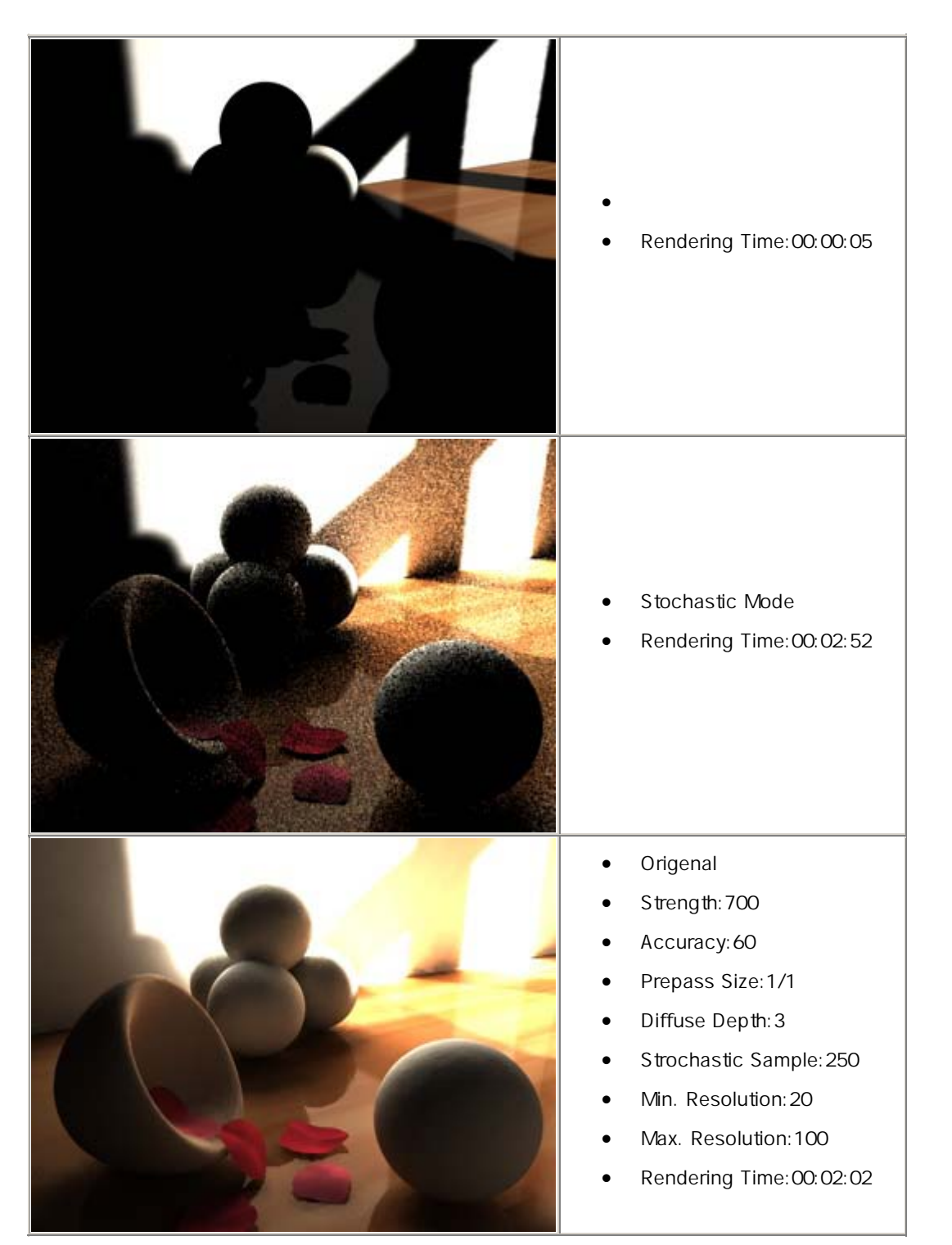

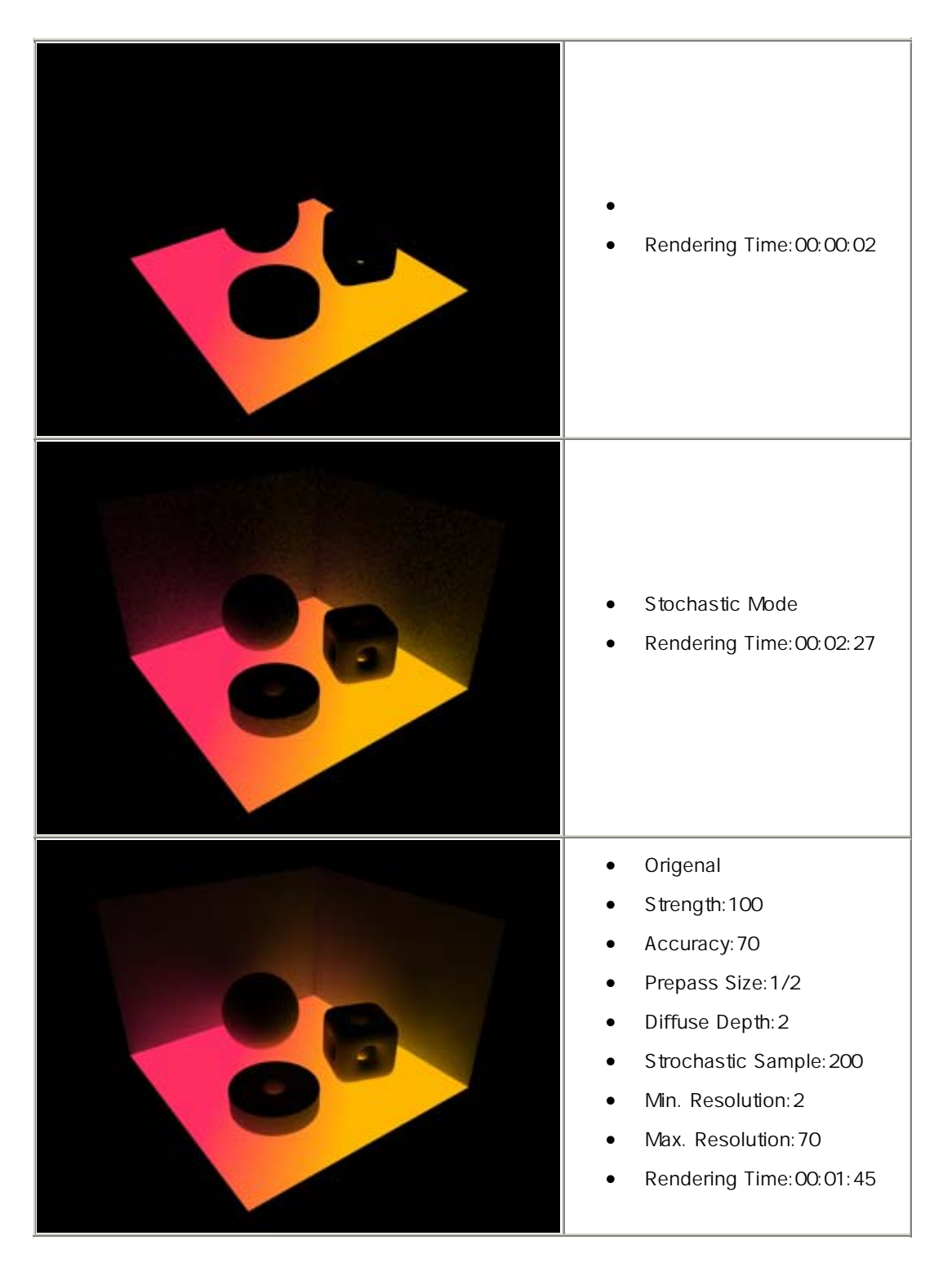

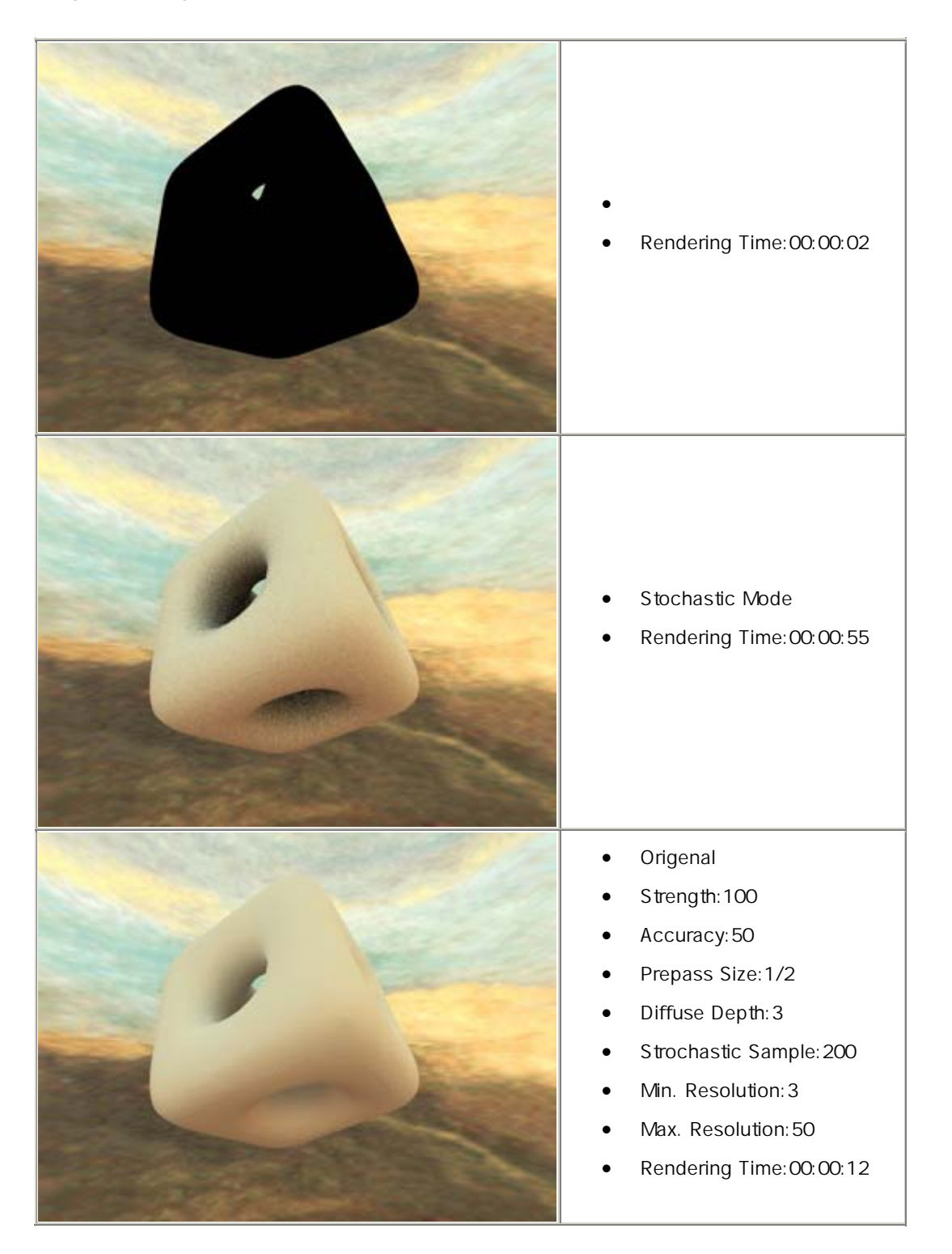

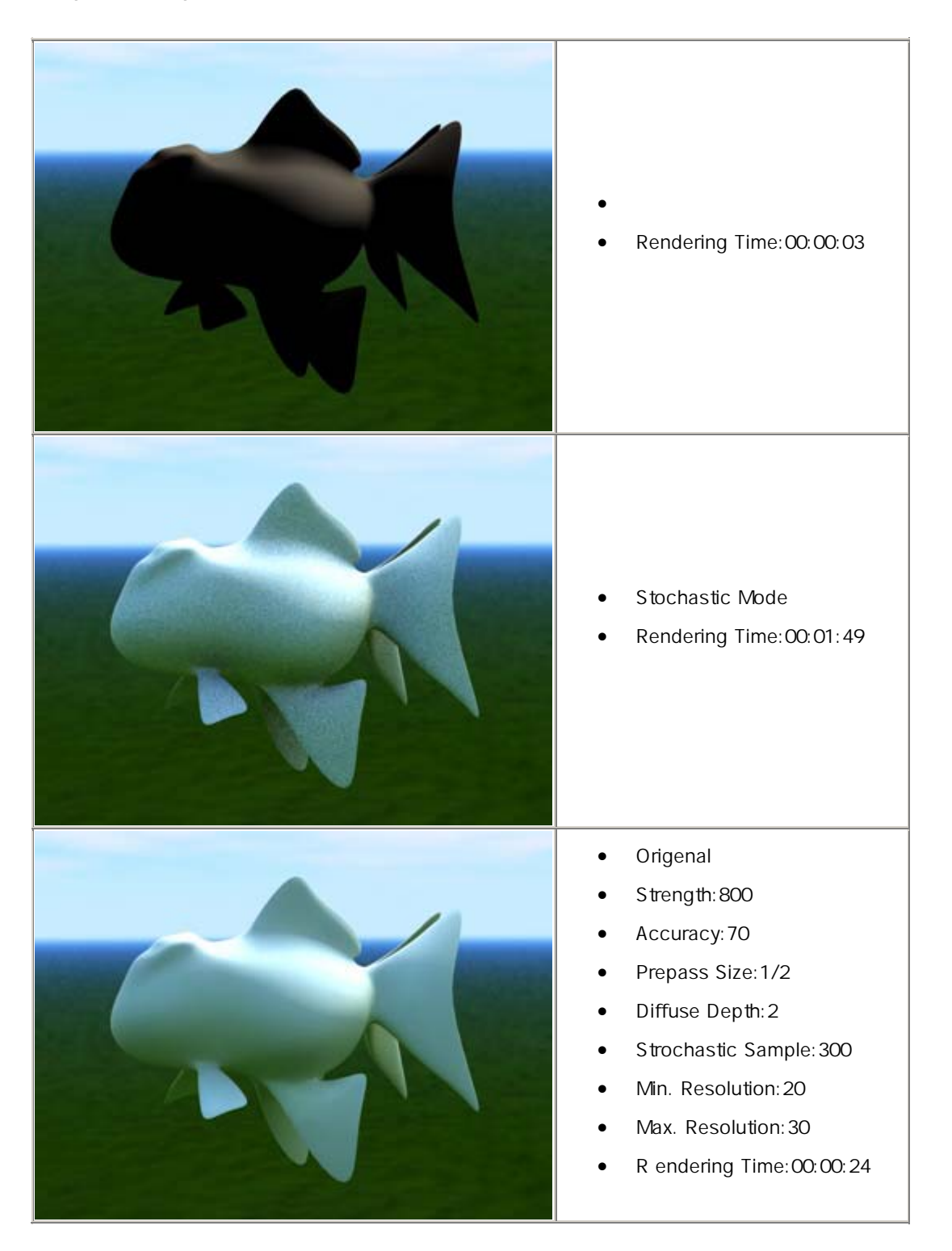

## Ligh Bounce

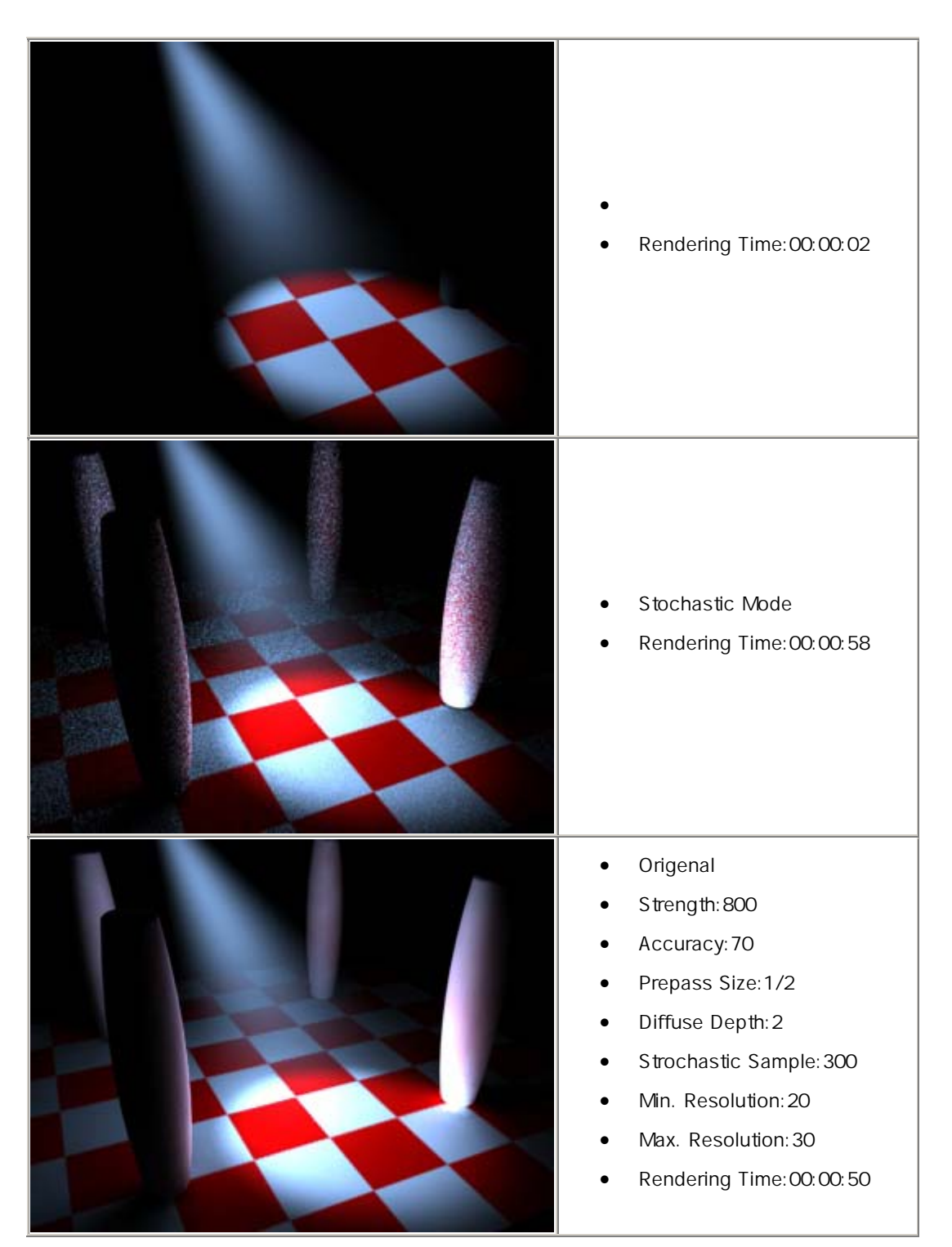